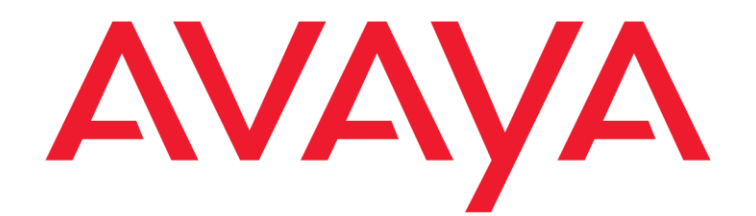

# **Administering Avaya Mobile Video**

Release 3.4 Issue 1.0 December 2017 © 2017 Avaya Inc. All Rights Reserved.

#### Notice

While reasonable efforts have been made to ensure that the information in this document is complete and accurate at the time of printing, Avaya assumes no liability for any errors. Avaya reserves the right to make changes and corrections to the information in this document without the obligation to notify any person or organization of such changes.

#### **Documentation disclaimer**

"Documentation" means information published by Avaya in varying mediums which may include product information, operating instructions and performance specifications that Avaya may generally make available to users of its products and Hosted Services. Documentation does not include marketing materials. Avaya shall not be responsible for any modifications, additions, or deletions to the original published version of documentation unless such modifications, additions, or deletions were performed by Avaya. End User agrees to indemnify and hold harmless Avaya, Avaya's agents, servants and employees against all claims, lawsuits, demands and judgments arising out of, or in connection with, subsequent modifications, additions or deletions to this documentation, to the extent made by End User.

#### Link disclaimer

Avaya is not responsible for the contents or reliability of any linked websites referenced within this site or documentation provided by Avaya. Avaya is not responsible for the accuracy of any information, statement or content provided on these sites and does not necessarily endorse the products, services, or information described or offered within them. Avaya does not guarantee that these links will work all the time and has no control over the availability of the linked pages.

### Warranty

Avaya provides a limited warranty on Avaya hardware and software. Refer to your sales agreement to establish the terms of the limited warranty. In addition, Avaya's standard warranty language, as well as information regarding support for this product while under warranty is available to Avaya customers and other parties through the Avaya Support website:

http://support.avaya.com/helpcenter/getGenericDetails?detailld=C2 0091120112456651010 under the link "Warranty & Product Lifecycle" or such successor site as designated by Avaya. Please note that if You acquired the product(s) from an authorized Avaya Channel Partner outside of the United States and Canada, the warranty is provided to You by said Avaya Channel Partner and not by Avaya.

#### **Hosted Service**

"Hosted Service" means a hosted service subscription that You acquire from either Avaya or an authorized Avaya Channel Partner (as applicable) and which is described further in Hosted SAS or other service description documentation regarding the applicable hosted service. If You purchase a Hosted Service subscription, the foregoing limited warranty may not apply but You may be entitled to support services in connection with the Hosted Service as described further in your service description documents for the applicable Hosted Service. Contact Avaya or Avaya Channel Partner (as applicable) for more information.

### **Hosted Service**

THE FOLLOWING APPLIES IF YOU PURCHASE A HOSTED SERVICE SUBSCRIPTION FROM AVAYA OR AN AVAYA CHANNEL PARTNER (AS APPLICABLE), THE TERMS OF USE FOR HOSTED SERVICES ARE AVAILABLE ON THE AVAYA WEBSITE,

HTTP://SUPPORT.AVAYA.COM/LICENSEINFO UNDER THE LINK "Avaya Terms of Use for Hosted Services" OR SUCH SUCCESSOR SITE AS DESIGNATED BY AVAYA, AND ARE APPLICABLE TO ANYONE WHO ACCESSES OR USES THE HOSTED SERVICE. BY ACCESSING OR USING THE HOSTED SERVICE, OR AUTHORIZING OTHERS TO DO SO, YOU, ON BEHALF OF YOURSELF AND THE ENTITY FOR WHOM YOU ARE DOING SO (HEREINAFTER REFERRED TO INTERCHANGEABLY AS "YOU" AND "END USER"), AGREE TO THE TERMS OF USE. IF YOU ARE ACCEPTING THE TERMS OF USE ON BEHALF A COMPANY OR OTHER LEGAL ENTITY, YOU REPRESENT THAT YOU HAVE THE AUTHORITY TO BIND SUCH ENTITY TO THESE TERMS OF USE. IF YOU DO NOT HAVE SUCH AUTHORITY, OR IF YOU DO NOT WISH TO ACCEPT THESE TERMS OF USE, YOU MUST NOT ACCESS OR USE THE HOSTED SERVICE OR AUTHORIZE ANYONE TO ACCESS OR USE THE HOSTED SERVICE. YOUR USE OF THE HOSTED SERVICE SHALL BE LIMITED BY THE NUMBER AND TYPE OF LICENSES PURCHASED UNDER YOUR CONTRACT FOR THE HOSTED SERVICE, PROVIDED, HOWEVER, THAT FOR CERTAIN HOSTED SERVICES IF APPLICABLE, YOU MAY HAVE THE OPPORTUNITY TO USE FLEX LICENSES, WHICH WILL BE INVOICED ACCORDING TO ACTUAL USAGE ABOVE THE CONTRACT LICENSE LEVEL. CONTACT AVAYA OR AVAYA'S CHANNEL PARTNER FOR MORE INFORMATION ABOUT THE LICENSES FOR THE APPLICABLE HOSTED SERVICE, THE AVAILABILITY OF ANY FLEX LICENSES (IF APPLICABLE), PRICING AND BILLING INFORMATION, AND OTHER IMPORTANT INFORMATION REGARDING THE HOSTED SERVICE.

### Licenses

THE SOFTWARE LICENSE TERMS AVAILABLE ON THE AVAYA WEBSITE, HTTP://SUPPORT.AVAYA.COM/LICENSEINFO, UNDER THE LINK "AVAYA SOFTWARE LICENSE TERMS (Avaya Products)" OR SUCH SUCCESSOR SITE AS DESIGNATED BY AVAYA, ARE APPLICABLE TO ANYONE WHO DOWNLOADS. USES AND/OR INSTALLS AVAYA SOFTWARE, PURCHASED FROM AVAYA INC., ANY AVAYA AFFILIATE, OR AN AVAYA CHANNEL PARTNER (AS APPLICABLE) UNDER A COMMERCIAL AGREEMENT WITH AVAYA OR AN AVAYA CHANNEL PARTNER. UNLESS OTHERWISE AGREED TO BY AVAYA IN WRITING. AVAYA DOES NOT EXTEND THIS LICENSE IF THE SOFTWARE WAS OBTAINED FROM ANYONE OTHER THAN AVAYA, AN AVAYA AFFILIATE OR AN AVAYA CHANNEL PARTNER: AVAYA RESERVES THE RIGHT TO TAKE LEGAL ACTION AGAINST YOU AND ANYONE ELSE USING OR SELLING THE SOFTWARE WITHOUT A LICENSE. BY INSTALLING, DOWNLOADING OR USING THE SOFTWARE, OR AUTHORIZING OTHERS TO DO SO, YOU, ON BEHALF OF YOURSELF AND THE ENTITY FOR WHOM YOU ARE INSTALLING, DOWNLOADING OR USING THE SOFTWARE (HEREINAFTER REFERRED TO INTERCHANGEABLY AS "YOU" AND "END USER"), AGREE TO THESE TERMS AND CONDITIONS AND CREATE A BINDING CONTRACT BETWEEN YOU AND AVAYA INC. OR THE APPLICABLE AVAYA AFFILIATE ("AVAYA").

Avaya grants You a license within the scope of the license types described below, with the exception of Heritage Nortel Software, for which the scope of the license is detailed below. Where the order documentation does not expressly identify a license type, the applicable license will be a Designated System License. The applicable number of licenses and units of capacity for which the license is granted will be one (1), unless a different number of licenses or units of capacity is specified in the documentation or other materials available to You. "Software" means computer programs in object code, provided by Avaya or an Avaya Channel Partner, whether as stand-alone products, pre-installed on hardware products, and any upgrades, updates, patches, bug fixes, or modified versions thereto. "Designated Processor" means a single standalone computing device. "Server" means a Designated Processor that hosts a software application to be accessed by multiple users. "Instance" means a single copy of the Software executing at a particular time: (i) on one physical machine; or (ii) on one deployed software virtual machine ("VM") or similar deployment.

#### License types

Named User License (NU). You may: (i) install and use each copy or Instance of the Software on a single Designated Processor or Server per authorized Named User (defined below); or (ii) install and use each copy or Instance of the Software on a Server so long as only authorized Named Users access and use the Software. "Named User," means a user or device that has been expressly authorized by Avaya to access and use the Software. At Avaya's sole discretion, a "Named User" may be, without limitation, designated by name, corporate function (e.g., webmaster or helpdesk), an e-mail or voice mail account in the name of a person or corporate function, or a directory entry in the administrative database utilized by the Software that permits one user to interface with the Software.

### Heritage Nortel Software

"Heritage Nortel Software" means the software that was acquired by Avaya as part of its purchase of the Nortel Enterprise Solutions Business in December 2009. The Heritage Nortel Software is the software contained within the list of Heritage Nortel Products located at http://support.avaya.com/LicenseInfo/ under the link "Heritage Nortel Products," or such successor site as designated by Avaya. For Heritage Nortel Software, Avaya grants Customer a license to use Heritage Nortel Software provided hereunder solely to the extent of the authorized activation or authorized usage level, solely for the purpose specified in the Documentation, and solely as embedded in, for execution on, or for communication with Avaya equipment. Charges for Heritage Nortel Software may be based on extent of activation or use authorized as specified in an order or invoice.

### Copyright

Except where expressly stated otherwise, no use should be made of materials on this site, the Documentation, Software, Hosted Service, or hardware provided by Avaya. All content on this site, the documentation, Hosted Service, and the product provided by Avaya including the selection, arrangement and design of the content is owned either by Avaya or its licensors and is protected by copyright and other intellectual property laws including the sui generis rights relating to the protection of databases. You may not modify, copy, reproduce, republish, upload, post, transmit or distribute in any way any content, in whole or in part, including and software unless expressly authorized by Avaya. Unauthorized reproduction, transmission, dissemination, storage, and or use without the express written consent of Avaya can be a criminal, as well as a civil offense under the applicable law.

#### Virtualization

The following applies if the product is deployed on a virtual machine. Each product has its own ordering code and license types. Note that each Instance of a product must be separately licensed and ordered. For example, if the end user customer or Avaya Channel Partner would like to install two Instances of the same type of products, then two products of that type must be ordered.

#### **Third Party Components**

"Third Party Components" mean certain software programs or portions thereof included in the Software or Hosted Service may contain software (including open source software) distributed under third party agreements ("Third Party Components"), which contain terms regarding the rights to use certain portions of the Software ("Third Party Terms"). As required, information regarding distributed Linux OS source code (for those products that have distributed Linux OS source code) and identifying the copyright holders of the Third Party Components and the Third Party Terms that apply is available in the products, Documentation or on Avaya's website at: http://support.avaya.com/Copyright or such successor site as designated by Avaya. The open source software license terms provided as Third Party Terms are consistent with the license rights granted in these Software License Terms, and may contain additional rights benefiting You, such as modification and distribution of the open source software. The Third Party Terms shall take precedence over these Software License Terms, solely with respect to the applicable Third Party Components, to the extent that these Software License Terms impose greater restrictions on You than the applicable Third Party Terms.

The following applies if the H.264 (AVC) codec is distributed with the product. THIS PRODUCT IS LICENSED UNDER THE AVC PATENT PORTFOLIO LICENSE FOR THE PERSONAL USE OF A CONSUMER OR OTHER USES IN WHICH IT DOES NOT RECEIVE REMUNERATION TO (i) ENCODE VIDEO IN COMPLIANCE WITH THE AVC STANDARD ("AVC VIDEO") AND/OR (ii) DECODE AVC VIDEO THAT WAS ENCODED BY A CONSUMER ENGAGED IN A PERSONAL ACTIVITY AND/OR WAS OBTAINED FROM A VIDEO PROVIDER LICENSED TO PROVIDE AVC VIDEO. NO LICENSE IS GRANTED OR SHALL BE IMPLIED FOR ANY OTHER USE. ADDITIONAL INFORMATION MAY BE OBTAINED FROM MPEG LA, L.L.C. SEE <u>HTTP://WWW.MPEGLA.COM</u>.

### Service Provider

THE FOLLOWING APPLIES TO AVAYA CHANNEL PARTNER'S HOSTING OF AVAYA PRODUCTS OR SERVICES. THE PRODUCT OR HOSTED SERVICE MAY USE THIRD PARTY COMPONENTS SUBJECT TO THIRD PARTY TERMS AND REQUIRE A SERVICE PROVIDER TO BE INDEPENDENTLY LICENSED DIRECTLY FROM THE THIRD PARTY SUPPLIER. AN AVAYA CHANNEL PARTNER'S HOSTING OF AVAYA PRODUCTS MUST BE AUTHORIZED IN WRITING BY AVAYA AND IF THOSE HOSTED PRODUCTS USE OR EMBED CERTAIN THIRD PARTY SOFTWARE, INCLUDING BUT NOT LIMITED TO MICROSOFT SOFTWARE OR CODECS, THE AVAYA CHANNEL PARTNER IS REQUIRED TO INDEPENDENTLY OBTAIN ANY APPLICABLE LICENSE AGREEMENTS, AT THE AVAYA CHANNEL PARTNER'S EXPENSE, DIRECTLY FROM THE APPLICABLE THIRD PARTY SUPPLIER.

WITH RESPECT TO CODECS, IF THE AVAYA CHANNEL PARTNER IS HOSTING ANY PRODUCTS THAT USE OR EMBED THE G.729 CODEC, H.264 CODEC. OR H.265 CODEC. THE AVAYA CHANNEL PARTNER ACKNOWLEDGES AND AGREES THE AVAYA CHANNEL PARTNER IS RESPONSIBLE FOR ANY AND ALL RELATED FEES AND/OR ROYALTIES. THE G.729 CODEC IS LICENSED BY SIPRO LAB TELECOM INC. SEE WWW.SIPRO.COM/CONTACT.HTML. THE H.264 (AVC) CODEC IS LICENSED UNDER THE AVC PATENT PORTFOLIO LICENSE FOR THE PERSONAL USE OF A CONSUMER OR OTHER USES IN WHICH IT DOES NOT RECEIVE REMUNERATION TO: (I) ENCODE VIDEO IN COMPLIANCE WITH THE AVC STANDARD ("AVC VIDEO") AND/OR (II) DECODE AVC VIDEO THAT WAS ENCODED BY A CONSUMER ENGAGED IN A PERSONAL ACTIVITY AND/OR WAS OBTAINED FROM A VIDEO PROVIDER LICENSED TO PROVIDE AVC VIDEO. NO LICENSE IS GRANTED OR SHALL BE IMPLIED FOR ANY OTHER USE. ADDITIONAL INFORMATION FOR H.264 (AVC) AND H.265 (HEVC) CODECS MAY BE OBTAINED FROM MPEG LA, L.L.C. SEE HTTP://WWW.MPEGLA.COM.

### **Compliance with Laws**

Customer acknowledges and agrees that it is responsible for complying with any applicable laws and regulations, including, but not limited to laws and regulations related to call recording, data privacy, intellectual property, trade secret, fraud, and music performance rights, in the country or territory where the Avaya product is used.

### **Preventing Toll Fraud**

"Toll Fraud" is the unauthorized use of your telecommunications system by an unauthorized party (for example, a person who is not a corporate employee, agent, subcontractor, or is not working on your company's behalf). Be aware that there can be a risk of Toll Fraud associated with your system and that, if Toll Fraud occurs, it can result in substantial additional charges for your telecommunications services.

#### Avaya Toll Fraud intervention

If You suspect that You are being victimized by Toll Fraud and You need technical assistance or support, call Technical Service Center Toll Fraud Intervention Hotline at +1-800-643-2353 for the United States and Canada. For additional support telephone numbers, see the Avaya Support website: <a href="http://support.avaya.com">http://support.avaya.com</a>, or such successor site as designated by Avaya.

#### Security Vulnerabilities

Information about Avaya's security support policies can be found in the Security Policies and Support section of https://support.avaya.com/security

Suspected Avaya product security vulnerabilities are handled per the Avaya Product Security Support Flow (https://support.avaya.com/css/P8/documents/100161515).

#### **Downloading Documentation**

For the most current versions of Documentation, see the Avaya Support website: <u>http://support.avaya.com</u> or such successor site as designated by Avaya.

#### **Contact Avaya Support**

See the Avaya Support website: <u>http://support.avaya.com</u> for product or Hosted Service notices and articles, or to report a problem with your Avaya product or Hosted Service. For a list of support telephone numbers and contact addresses, go to the Avaya Support website: <u>http://support.avaya.com</u> (or such successor site as designated by Avaya), scroll to the bottom of the page, and select Contact Avaya Support.

#### Trademarks

The trademarks, logos and service marks ("Marks") displayed in this site, the Documentation, Hosted Service(s), and product(s) provided by Avaya are the registered or unregistered Marks of Avaya, its affiliates, or other third parties. Users are not permitted to use such Marks without prior written consent from Avaya or such third party which may own the Mark. Nothing contained in this site, the Documentation, Hosted Service(s) and product(s) should be construed as granting, by implication, estoppel, or otherwise, any license or right in and to the Marks without the express written permission of Avaya or the applicable third party.

Avaya is a registered trademark of Avaya Inc.

All non-Avaya trademarks are the property of their respective owners.

 $\mathsf{Linux}^{\circledast}$  is the registered trademark of  $\mathsf{Linus}$  Torvalds in the U.S. and other countries.

| Chapter 1: Introduction                                                 | 8  |
|-------------------------------------------------------------------------|----|
| Purpose                                                                 | 8  |
| Chapter 2: Overview                                                     | 9  |
| Avava Mobile Video Application Server Platform                          |    |
| Audit Logging                                                           | 9  |
| Chapter 3: Avaya Mobile Video Server Administration Interfaces          | 11 |
| Avaya Mobile Video Application Server Management Console                | 11 |
| Avaya Mobile Video Gateway Administration Interface                     |    |
| Setting Password Constraints                                            | 11 |
| Resetting Administrator Credentials                                     | 13 |
| Chapter 4: Configuring User Credentials                                 | 14 |
| LOCAL Authentication                                                    |    |
| LDAP Authentication                                                     | 15 |
| Enabling LDAP Authentication                                            |    |
| Configuring LDAP Authentication                                         |    |
| Importing Certificates to the LDAP Truststore                           | 18 |
| Chapter 5: Configuring the Avaya Mobile Video Gateway                   | 25 |
| Configuring for Voice and Video Calls                                   | 25 |
| Defining Banned Codecs                                                  |    |
| Prioritizing Codecs                                                     |    |
| Configuring video resolution                                            |    |
| Configuring video settings                                              |    |
| Configuring Bitrates                                                    | 30 |
| WebRTC Configuration                                                    | 32 |
| Capturing logs on the Gateway                                           | 33 |
| To Capture Logs for a Specific Period                                   | 34 |
| Configuring Media Brokers                                               | 35 |
| Setting up the Interface with the Avaya Mobile Video Gateway            | 35 |
| General Media Broker Configuration                                      |    |
| Configuring RTP Settings                                                |    |
| Enabling secure communications between Media Broker and the Web Gateway |    |
| Call Admission Control                                                  |    |
| Call Limit Based Call Admission Control                                 |    |
| Starting and Stopping Avaya Mobile Video Media Brokers                  |    |
| Capturing logs on the Media Broker                                      |    |
| Configuring the web Application ID                                      | 42 |
| Chapter 6: Configuring Traffic Segregation                              | 43 |
| Internal SIP Traffic                                                    | 44 |
| External Traffic                                                        | 44 |
| Configuring SIP Network Settings                                        | 45 |
| Administering Avava Mohile Video 3.4                                    | 5  |

## **Contents**

| Configuring WebRTC Client Settings                    |    |
|-------------------------------------------------------|----|
| Example Configuration                                 |    |
| Avaya Mobile Video Media Broker general settings      |    |
| SIP Network Settings                                  |    |
| Avaya Mobile Video Media Broker 1                     |    |
| Avaya Mobile Video Media Broker 2                     | 51 |
| WebRTC Client Settings                                |    |
| Avaya Mobile Video Media Broker 1                     |    |
| Connection Monitoring                                 |    |
| Configuring Monitored Connections                     |    |
| Chapter 7: Avaya Mobile Video Media Broker Statistics |    |
| Media Broker Status                                   |    |
| Media Broker Load                                     |    |
| Connectivity                                          |    |
| Statistics                                            |    |
| Call Log                                              |    |
| Call Statistics                                       |    |
| Call Details Log                                      |    |
| To Change the SIP Call Logging Level                  |    |
| Performance Log                                       |    |
| Chapter 8: Configuring SNMP                           |    |
| Configuring the SNMP Agent                            |    |
| Configuring SNMP Trap Targets                         |    |
| Configuring the SNMP Client                           |    |
| Avaya Mobile Video Application Server SNMP Traps      |    |
| Example Scenarios                                     |    |
| Decoding the Resource ID                              |    |
| Traps Raised on MVS Startup                           |    |
| Configuring SNMP Trap Security                        |    |
| SNMP Security Levels and Users                        |    |
| Implementing SNMPv3 Security                          |    |
| Configuring the SNMP Client                           |    |
| SNMP View Access Control                              |    |
| Chapter 9: Resources                                  |    |
| Documentation                                         |    |
| Training                                              |    |
| Support                                               |    |
| Appendix A: Web Administration interface reference    | 74 |
| Web Gateway Administration                            |    |
| General Administration                                |    |
| SIP Global Configuration                              |    |
| Outbound SIP Servers                                  | 74 |
| Rewrite outbound SIP URIs                             | 74 |

| Server Timeout                            | 75 |
|-------------------------------------------|----|
| Ping Interval                             | 75 |
| Dead Link Ping Interval                   | 75 |
| Registration expiry                       | 75 |
| Min SIP session expiry                    | 76 |
| SIP session expiry                        |    |
| Web Application IDs                       |    |
| WebRIC Configuration                      |    |
| Call Log Configuration                    |    |
| Resource Management                       |    |
| Media Configuration                       |    |
| Banned Codecs                             | 78 |
| Audio Codec Prioritization Configuration  | 78 |
| Video Codec Prioritization Configuration. |    |
| Video Resolution Configuration            | 79 |
| Video Settings                            | 80 |
| Bitrate Configuration                     | 80 |
| RTP Settings                              | 82 |
| Media Broker Administration               | 82 |
| General Configuration                     | 82 |
| SIP Network                               | 84 |
| Local Address CIDR                        | 84 |
| Start Port Range                          | 85 |
| Finish Port Range                         | 85 |
| WebRTC Client                             | 85 |
| Source Address CIDR                       | 85 |
| Monitored Connections                     | 87 |
| Group Name                                | 87 |
| Monitored Addresses                       | 87 |
| User Credentials                          | 87 |
| Old password                              | 87 |
| UI username                               | 87 |
| New password                              | 88 |
| Retype new password                       | 88 |
| Appendix B: RFC References                | 89 |
| Appendix C: Glossary                      | 90 |

# **Chapter 1: Introduction**

## Purpose

This document describes how to administer Avaya Mobile Video.

# **Chapter 2: Overview**

Avaya Mobile Video Server allows users to develop web applications that can make voice and video WebRTC calls directly from Chrome Web Browser, iOS devices, or Android devices to an Avaya one-X<sup>®</sup> Agent.

Mobile Video Server includes components that allow the enterprise to deploy the applications they develop:

- The Avaya Mobile Video Gateway: normalizes the signaling between HTTP clients developed with the Avaya Mobile Video SDK (MVSDK) and Avaya Session Manager so that the two can communicate together seamlessly.
- The Avaya Mobile Video Media Broker converts between browser-originated RTP streams and RTP streams compatible with Avaya one-X<sup>®</sup> Agent endpoints.

**Note**: This document details the supported configuration, and supported changes that can be made to the product. Any other changes made via the Mobile Video Server administration interface and in configuration files that are not detailed in this documentation are unsupported.

## **Avaya Mobile Video Application Server Platform**

The Mobile Video Server components are built on Avaya Mobile Video Application Server, a highperformance software platform that delivers innovative voice and video services.

The Avaya Mobile Video Application Server is a Java-based execution platform that meets the strict standards and requirements of service providers and the enterprise market. See <u>RFC References</u> for more information.

## **Audit Logging**

Avaya Mobile Video maintains an audit log of significant events, including the following:

- User login or logout
- MVS start or stop
- Media Broker connections made or lost

The audit.log file is saved in the MVS install directory.

Entries are kept for 1 year, and include their category and any specific information, as in the following example:

```
2016-01-28 10:38:30,056 INFO APP_CONN MVS started, user=root, address=192.168.8.128
```

```
2016-01-28 10:39:16,905 WARN MB_CONN Gateway 192.168.8.128 has lost connection to Media Broker: 192.168.8.129
```

2016-01-28 10:40:00,977 INFO MB\_CONN Gateway 192.168.8.128 has made a connection to Media Broker: 192.168.8.129

# Chapter 3: Avaya Mobile Video Server Administration Interfaces

You administer the Avaya Mobile Video Server through the interfaces described in this chapter.

## Avaya Mobile Video Application Server Management Console

Log on to the Avaya Mobile Video Application Server management Console using the following URL:

https://<ip\_address>:9990/

The credentials to be used were specified during initial installation.

## **Avaya Mobile Video Gateway Administration Interface**

Log on to the Avaya Mobile Video Gateway administration interface using the following URL:

https://<ip\_address>:8443/web\_plugin\_framework/webcontroller/admin

The user name and password are those supplied during installation.

If the wrong administrative credentials are submitted six consecutive times, then the administrative account is locked for security reasons. To re-enable the administrative account, see <u>Resetting</u> <u>Administrator Credentials</u>.

## **Setting Password Constraints**

By default, the only constraint enforced when setting a password for the web administration interface is that the password must be at least four characters long. You can use the Mobile Video Server Management Console to add a system property which defines a regular expression which any new password must match before it is accepted:

1. Open a web browser and navigate to the Mobile Video Server Management Console:

https://<ip\_address>:9990

where <ip <code>address></code> is the Mobile Video Server IP address

2. In the left hand menu, under Server, select Server Groups. The Server Groups page displays:

| naster-avayagw v                                 | Group Configurations                                                                                                    |                                                                                                    |                          |                                                                  |
|--------------------------------------------------|----------------------------------------------------------------------------------------------------|----------------------------------------------------------------------------------------------------|--------------------------|------------------------------------------------------------------|
| Server<br>Server Configurations<br>Server Groups | Server Groups<br>A Server Group does specify a comm<br>Available Group Configuration                                                                        | on management policy for a set of servers. Serve                                                                                                    | er Groups are associated | d with profiles.                                                 |
| Host Settings                                    |                                                                                                    |                                                                                                    |                          | Add Remove                                                       |
| JVM Configurations                               | Group Name                                                                                                    | Pr                                                                                                    | rofile                   |                                                                  |
| Interfaces                                       | Ib-server-group                                                                                                    | lb                                                                                                    |                          |                                                                  |
|                                                  |                                                                                                    |                                                                                                    |                          |                                                                  |
| Host Properties                                  | main-server-group                                                                                                    | ha                                                                                                    |                          |                                                                  |
| Host Properties                                  | main-server-group<br>mgmt-server-group                                                                                                    | ha<br>mi                                                                                                    | anagement                | 0 1-3 of 3 🕑 🗵                                                   |
| Host Properties                                  | main-server-group<br>mgmt-server-group<br>Attributes JVM Configuration                                                                                      | ha<br>mi<br>System Properties                                                                                                    | anagement                | 1-3 of 3 > > Add                                                 |
| Host Properties                                  | Main-server-group<br>mgmt-server-group<br>Attributes JVM Configuration                                                                                      | System Properties                                                                                                    | anagement                | 1-3 of 3 💽 🔊                                                     |
| Host Properties                                  | Main-server-group<br>mgmt-server-group<br>Attributes JVM Configuration<br>Key<br>sips.trust.group                                                           | System Properties                                                                                                    | anagement<br>Boot-Time?  | 1-3 of 3 > > Add Option Remove                                   |
| Host Properties                                  | Main-server-group<br>mgmt-server-group<br>Attributes JVM Configuration<br>Key<br>sips.trust.group<br>wpf.gateway.rest.url                                   | Value<br>default-trust<br>\$[rest.scheme]://\$[rest.host]:\$[rest.port]/a                                                                                                    | Boot-Time?               | 1-3 of 3     Add Option Remove Remove                            |
| Host Properties                                  | Main-server-group<br>mgmt-server-group<br>Attributes JVM Configuration<br>Key<br>sips.trust.group<br>wpf.gateway.rest.url<br>wpf.rest.host                  | Value Value | Boot-Time?               | 1-3 of 3     Add  Option  Remove  Remove  Remove  Remove  Remove |
| Host Properties                                  | main-server-group<br>mgmt-server-group<br>Attributes JVM Configuration<br>Key<br>sips.trust.group<br>wpf.gateway.rest.url<br>wpf.rest.host<br>wpf.rest.port | Value Value | Boot-Time?               | I -3 of 3 > > > > > > > > > > > > > > > > > >                    |

- 3. In the Available Groups Configurations list, select main-server-group.
- 4. To add the new system property, select the **System Properties** tab below, and click **Add**. The **Create System Property** dialog displays:

| Create Sy  | stem Property | ×     |
|------------|---------------|-------|
| Name:      |               | ]     |
| Value:     | .:            |       |
| Boot-Time: | Save Ca       | incel |

- 5. In the Name field enter appserver.admin.password.validation
- 6. In the Value field, enter an appropriate Java -style regular expression, such as:

| Regular Expression | Meaning               |
|--------------------|-----------------------|
| .{6,}              | At least 6 characters |

| Regular Expression                           | Meaning                                                                   |
|----------------------------------------------|---------------------------------------------------------------------------|
| ^[a-zA-ZO-9]{6,}\$                           | At least 6 alphanumeric characters                                        |
| ^(?=.*[a-z])(?=.*[A-Z])[a-zA-<br>Z]{6,}\$    | At least 6 alphabetic characters, with a mix of upper and lower case      |
| ^(?=.*\d)(?=.*[a-zA-Z])[a-zA-<br>ZO-9]{6,}\$ | At least 6 alphanumeric characters, including both alphabetic and numeric |

- 7. Check the **Boot-Time** checkbox
- 8. Click Save

You should see the new system property in the *System Properties* list for the main-server-group on the Server Groups page.

## **Resetting Administrator Credentials**

If you have forgotten the administrator user name or password, you can reset them to the original values set on installation by setting a system property:

1. Edit the /opt/avaya/awmvs/3.4.x/awmvs/domain/configuration/fas.properties file, and add the system property:

appserver.admin.password.reset=true

- 2. Restart the AMV Gateway
- Open a new web browser and navigate to the Web Admin UI (https://<ip\_address>:8443/web\_plugin\_framework/webcontroller/admin)
- 4. Click Login

This will fail; this is expected behavior.

- 5. Re-edit the opt/avaya/awmvs/3.4.x/awmvs/domain/configuration/fas.properties file to remove the appserver.admin.password.reset property.
- 6. Restart the AMV Gateway
- 7. Login is now re-enabled on the web administration interface and the login credentials have been reset to the default values of:

Username: administrator Password: administrator

8. Login using the default credentials and change the username and password immediately as the system will be in an insecure state until the defaults are changed.

# Chapter 4: Configuring User Credentials

Access to the administrative interface is authenticated using a user name and password. The user name and password can be kept locally (see <u>LOCAL Authentication</u>) or on an LDAP server (see <u>LDAP Authentication</u>).

## **LOCAL** Authentication

To change the user credentials:

1. Go to the User Credentials tab:

| ☆ ♣ ₽                    |                                                                     | AVAYA                      |
|--------------------------|---------------------------------------------------------------------|----------------------------|
|                          |                                                                     | Administration Console     |
|                          |                                                                     | Welcome back administrator |
|                          |                                                                     |                            |
|                          |                                                                     |                            |
| Note: Mai                | ing changes to this configuration will trigger an automatic logout. |                            |
| User Credentials         |                                                                     |                            |
| Authentication Mechanism |                                                                     |                            |
| LDAP Enabled             | o 🗆                                                                 |                            |
| Local Enabled            | N ()                                                                |                            |
|                          |                                                                     |                            |
| Local                    |                                                                     |                            |
| Old password             | Old password                                                        |                            |
| UI username              | 2 Jadministrator                                                    |                            |
| New password             | New password                                                        |                            |
| Retype new password      | 2 Ratype new password                                               |                            |
|                          |                                                                     |                            |

2. In the Authentication Mechanism section, make sure Local Enabled is checked.

3. Enter the information in the *Local* section (all fields are mandatory):

| Field                  | Description                                                                                                    |
|------------------------|----------------------------------------------------------------------------------------------------|
| Old<br>password        | The current administrative password. Under normal circumstances, this will be the password you have just logged in with.                                                                                                    |
| UI<br>username         | The new name of the administrative user. If you are not changing the name of<br>the administrative user, this will be the user name you have just logged in<br>with.                                                                      |
| New<br>password        | The new password for the administrative user. This is repeated as a check for two fields do not match, the password will not be reset                                                                                                    |
| Retype new<br>password | <b>Note</b> : It is not a good idea to cut and paste the value from the <b>New password</b> field into the <b>Retype new password</b> field. If you do, and there is a typing mistake, the new password will not be what you think it is. |

4. Click the **Save and Logout** button at the bottom of the page.

Saving the credentials immediately logs you out, and you will have to log in again with the new credentials.

## **LDAP** Authentication

To enable and configure LDAP authentication, click the **User Credentials** tab to go to the User Credentials page:

|      | <b>R</b>      | Ŧ                | Ģ                |                                                               | Αναγα                      |
|------|---------------|------------------|------------------|---------------------------------------------------------------|----------------------------|
| Home | Gateway       | User Credentials | Log Out          |                                                               | Administration Console     |
|      |               |                  |                  |                                                               | Welcome back administrator |
|      |               |                  |                  |                                                               |                            |
|      |               |                  |                  |                                                               |                            |
|      |               |                  | Note: Making cha | inges to this configuration will trigger an automatic logout. |                            |
| User | Creden        | tials            |                  |                                                               |                            |
| Autí | hentication M | echanism         |                  |                                                               |                            |
|      |               | LDAP             | Finabled 📀       |                                                               |                            |
|      |               | Local            | l Enabled 📀      | 3                                                             |                            |
|      |               |                  |                  |                                                               |                            |

### **Enabling LDAP Authentication**

- Check LDAP Enabled to enable LDAP authentication.
- Check Local Enabled to enable local password authentication

Note: If both options are enabled, LDAP is done first, and then (if necessary) Local.

### **Configuring LDAP Authentication**

Go to the LDAP section on the User Credentials page:

| LDAP                   |   |  |
|------------------------|---|--|
| Server                 | 0 |  |
| Secure                 | 0 |  |
| Trust JDK Certificates | 0 |  |
| Search User            | 8 |  |
| Search User Password   | 0 |  |
| Base Context DN        | 0 |  |
| Base Filter            | 0 |  |
| Role Context DN        | 0 |  |
| Role Filter            | 0 |  |
| Role Attribute ID      | 0 |  |
| Role Attribute is DN   | 2 |  |
| Role Name Attribute ID | 0 |  |
| Role to Map            | 0 |  |

| Field                 | Description                                                                                                    |
|-----------------------|----------------------------------------------------------------------------------------------------|
| Server                | The host of the LDAP server, for example 172.31.20.69                                                                                                    |
| Secure                | This checkbox indicates if LDAP authentication should be performed<br>over a secure (HTTPS) connection.                                                                          |
|                       | • In checked, a valid EDAI Sciver certificate needs to be imported.                                                                                                    |
|                       | <ul> <li>If unchecked, be aware that plain-text credentials are passed<br/>across the network.</li> </ul>                                                                        |
| Trust JDK Certifcates | This checkbox indicates if, in addition to the regular LDAP trust store, the Java (JDK) default certificate trust store should be used for LDAP server certificate validation.   |
|                       | <ul> <li>If checked, the JDK trust store is used to validate an LDAP<br/>server certificate if validation cannot be performed using the<br/>regular LDAP trust store.</li> </ul> |
|                       | • If unchecked, only the regular LDAP trust store will be used.                                                                                                    |
| Search User           | The full Distinguished Name (DN) of the user that will authenticate against the LDAP server and will be used to perform a search. An                                             |

| Field                  | Description                                                                                                    |
|------------------------|----------------------------------------------------------------------------------------------------|
|                        | example is                                                                                                    |
|                        | UID=SEARCHUSER,OU=USERS,DC=EXAMPLE,DC=COM                                                                                                    |
| Search User Password   | The password for the Search User                                                                                                    |
| Base Context DN        | This is the complete DN used to define the authentication parameters<br>An example is                                                                                                    |
|                        |                                                                                                    |
| Base Filter            | The search filter syntax used in the authentication query. The input username will replace any {0} expressions.                                                                                                    |
|                        | For example:                                                                                                    |
|                        | In this search the filter is the user id.                                                                                                    |
|                        | (uid={0})                                                                                                    |
|                        | This extra parameter will be attached to the existing query, for example:                                                                                                    |
|                        | (UID={0}),OU=USERS,DC=EXAMPLE,DC=VBOX                                                                                                    |
| Role Context DN        | The fixed DN of the context to search for user role by LDAP. For example:                                                                                                    |
|                        | OU=Users,DC=ldap,DC=company,DC=com                                                                                                    |
| Role Filter            | This contains similar properties to the Base Filter but will be used in user role query.                                                                                                    |
| Role Attribute ID      | The name of the attribute of the role object that corresponds to the name of the role. For example:                                                                                                    |
|                        | employeeType                                                                                                    |
| Role Attribute is DN   | This checkbox indicates whether the value of the attribute named by <b>Role Attribute ID</b> contains the fully distinguished name of a role object.                                                                            |
|                        | • If checked, the value of the attribute named by Role Attribute ID represents the DN of a role object, in which case the role name is taken from the value of the Role Name Attribute ID attribute of the corresponding object |
|                        | • If unchecked, the role name is taken from the Role To Map field                                                                                                    |
| Role Name Attribute ID | The name of the attribute of the role object that corresponds to the name of the role. If <b>Role Attribute is DN</b> is checked, this property is used to find the role object's name attribute. Otherwise, it is ignored      |
| Role to Map            | The name of a user's role (as defined in LDAP) that authorizes the user to access administrative capabilities. An example is: ${\tt wpf}$                                                                                       |
|                        | If left blank, the default role that MVSDK looks for is WEBADMIN.                                                                                                    |

**Important**: If a user can log in to the MVS console using their LDAP credentials, and can see the administration pages, but cannot see the administration pages after logging in to MVSDK, then check the Role-related configuration.

• LDAP authentication fails for first time user/user after reset

If a user is set up in Active Directory with the option **User must change password at next logon**, but their first action as an AD user is to attempt to use LDAP authentication, their login fails with the following error:

### LDAP: error code 49 - 80090308: LdapErr: DSID-0C0903C5, comment: AcceptSecurityContext error, data 773, v2580]

Workaround:

- Before attempting to use their credentials for LDAP authentication, log the user in using their Active Directory credentials on a system that will prompt to change the password, or
- Do not select the option User must change password at next logon when setting up the user.

### Importing Certificates to the LDAP Truststore

- 1. Open the MVS admin console at https://<ip\_address>:9990
- 2. Click **Profiles** in the top right menu:

| Application Server                     | 2.2.7                                                                                            |                                              | Profiles Se                                   | rver Runtim   |
|----------------------------------------|--------------------------------------------------------------------------------------------------|----------------------------------------------|-----------------------------------------------|---------------|
| Server:<br>appserver-wlannen-fa        | Server Instances                                                                                 |                                              |                                               |               |
| B Domain                               | Server Status (Host: master-wlar                                                                 | inen-fas)                                    |                                               |               |
| Server Instances<br>Manage Deployments | Server instances represent the server runtime st<br>specific state (i.e. datasource pool sizes). | ate. This includes the virtual machine statu | is, as well as deployments                    | and subsystem |
| E Server Status                        | Server                                                                                           | Server Group                                 | Status                                        | Active        |
| JVM                                    | appserver-wlannen-fas                                                                            | main-server-group                            |                                               | *             |
| Datasources                            | loadbalancer-wlannen-fas                                                                         | lb-server-group                              |                                               | *             |
| JNDI View                              | management                                                                                       | mgmt-server-group                            |                                               | -             |
| Transactions                           |                                                                                                  |                                              | <i 1-<="" 4="" td=""><td>-3 of 3 🗈 📄</td></i> | -3 of 3 🗈 📄   |
| Web<br>Webservices                     | Status                                                                                           |                                              |                                               |               |
| Runtime Operations                     | Avanating Environment Properties                                                                 |                                              |                                               |               |
| OSGi                                   | Server Instance: appserver-wlannen-fas                                                           | Server Configuration: a                      | ppserver-wlannen-fas                          |               |

3. From the Profile drop-down list on the left, select management:

|                           |              |                             |      |          |          | (7       | ) Message |
|---------------------------|--------------|-----------------------------|------|----------|----------|----------|-----------|
| Application Server 2      | 2.2.7        |                             |      |          | Profiles | Server   | Runtime   |
| Profile:<br>ha v          | Datasources  | XA Datasources              |      |          |          |          |           |
| ha<br>Ib<br>management    | JDBC Datas   | ources<br>e configurations. |      |          |          |          |           |
| JCA                       | Available Da | tasources                   |      |          |          |          |           |
| Datasources               |              |                             |      |          | Add      | emove    | n/Disable |
| Resource Adapters<br>Mail | Name         |                             | JNDI | Enabled? |          |          |           |
| Container                 |              | No items!                   |      |          |          |          |           |
| Core                      |              |                             |      |          |          |          |           |
| Infinisman                |              |                             |      |          |          | 1-1 of 0 | (k) 22.   |

4. In the menu on the right, expand Trust Management, then click Trust Certificates:

| Profile:<br>management v | Trust Management    |                                       |                              |             |
|--------------------------|---------------------|---------------------------------------|------------------------------|-------------|
| Subsystems     Connector | Trust Certificat    | tes<br>hage the trust certificates re | quired by the server domain. |             |
| JCA                      | Trust Certificate G | roup                                  |                              |             |
| Datasources              | default-trust       |                                       |                              |             |
| Resource Adapters        |                     |                                       |                              |             |
| Container                |                     |                                       |                              | Refresh Add |
|                          | Trust Certificate   | Group Management                      |                              |             |
| Infinispan               |                     |                                       |                              | View Remove |
| License Management       | Name                | Subject DN                            | Issuer DN                    | Start Date  |
| OSGi                     | installer-ca        | CN=InstallerCA1                       | CN=InstallerCA1              | 2015-04-28  |
| Security                 |                     |                                       |                              |             |
| Trust Management         |                     |                                       |                              |             |
| ID Certificates          |                     |                                       |                              |             |
| SCEP Configuration       |                     |                                       |                              |             |
| Trust Certificates       |                     |                                       |                              |             |

- 5. On installing MVSDK, a trust store called ldap is created, with the password changeit (this password will be needed when adding certificates or otherwise changing the trust store).
- 6. Click the row for ldap under *Trust Certificate Group* there should be no certificates listed in the lower table.

7. Click the Import button to add the certificate to the newly added Trust Certificate Group.

| Profile:<br>management v                                    | Trust Management          |                                        |            |                  |
|-------------------------------------------------------------|---------------------------|----------------------------------------|------------|------------------|
| Subsystems  Connector                                       | Trust Certificates        | st certificates required by the server | domain.    |                  |
| JCA<br>Datasources<br>Resource Adapters                     | default-trust             |                                        |            |                  |
| Container     Core     Infinispan     License Management    | Trust Certificate Group M | anagement                              | Refreah Ad |                  |
| OSGi     Security     Trust Management                      | Name Subject DN           | Issuer DN                              | Start Date | Expiry Date      |
| ID Certificates<br>SCEP Configuration<br>Trust Certificates |                           |                                        |            | i e 1-1 of 0 📧 😥 |

8. Enter a name of your choice for the certificate, the password for the trust store (as chosen in step 5), and in the **Encoded Certificate** box, paste the contents of the LDAP certificate PEM file (including the -----BEGIN CERTIFICATE----- and -----END CERTIFICATE----- lines).

|    | defau | ilt-trust            |                                                         |        |      |                    |
|----|-------|----------------------|---------------------------------------------------------|--------|------|--------------------|
| rs | Idap  |                      |                                                         |        |      |                    |
|    |       | Import Certifica     | te                                                      | ▣⊠     | dd ( | Remove             |
|    | Trus  | Name:                | Idap                                                    |        |      |                    |
| nt | Nam   | Password:            | •••••                                                   |        | ove  | Export<br>Expiry D |
|    |       | Encoded Certificate: | 6mrCxHk61IQhi7HJmYedxL+aV5tWfUYEyxko<br>END CERTIFICATE | *      |      | R 4 1              |
| on |       |                      |                                                         |        |      |                    |
| 1  |       |                      | Import                                                  | Cancel |      |                    |
|    |       |                      |                                                         |        |      |                    |

**Note**: The entire certificate chain for the LDAP server must be fulfilled within the Trust Certificate Group (the main Java truststore is not referenced). In cases where this involves multiple

certificates, it will be necessary to repeat step 7 accordingly. See Exporting and Converting Certificates from the Windows MMC on page 21 for a possible mechanism to obtain the LDAP server certificate in a Windows environment.

Exporting and Converting Certificates from the Windows MMC

In the case of a Windows environment, the certificate(s) needed to access the LDAP server may be available within the MMC (Microsoft Management Console). For example, if the LDAP server is using a root certificate that is pushed out to users of the same domain, then a user logged into that domain sees this certificate in the MMC.

1. Open the MMC in Windows by Start->Search programs and files, and type MMC->ENTER

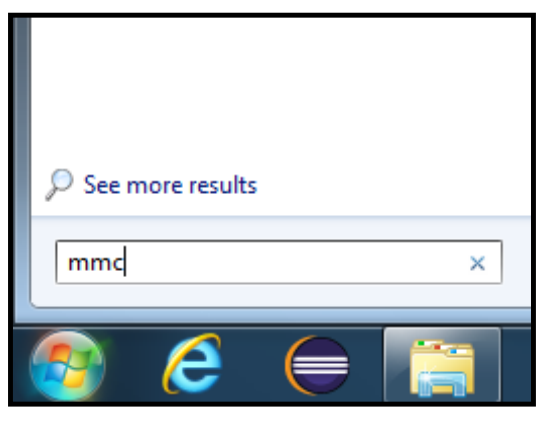

2. Within the MMC, select File->Add/Remove Snap-in. Select the Certificates snap-in on the left, then click Add.

| Edit Extensions<br>Remove<br>Move Up<br>Move Down |
|---------------------------------------------------|
| Remove<br>Move Up<br>Move Down                    |
| Move Up<br>Move Down                              |
| Move Up<br>Move Down                              |
| Move Up<br>Move Down                              |
| Move Down                                         |
| PIOVE DOWN                                        |
|                                                   |
|                                                   |
|                                                   |
|                                                   |
|                                                   |
|                                                   |
|                                                   |
|                                                   |
| Advanced                                          |
|                                                   |

3. When prompted, confirm that the snap-in will manage certificates for the user account.

| Certificates snap-in                              | ×                    |
|---------------------------------------------------|----------------------|
| This snap in will always manage certificates for: |                      |
| My user account                                   |                      |
| Service account                                   |                      |
| Computer account                                  |                      |
|                                                   |                      |
|                                                   |                      |
|                                                   |                      |
|                                                   |                      |
|                                                   |                      |
|                                                   |                      |
|                                                   |                      |
|                                                   |                      |
|                                                   |                      |
|                                                   |                      |
|                                                   | < Back Finish Cancel |

4. Click **OK** to add the snap-in

| ap-in                                      | Vendor                         | * |               | Console Root   |                | Edit Extensions   |
|--------------------------------------------|--------------------------------|---|---------------|----------------|----------------|-------------------|
| ActiveX Control<br>Authorization Manager   | Microsoft Cor<br>Microsoft Cor |   |               | 🙀 Certificates | - Current User | Remove            |
| Certificates<br>Component Services         | Microsoft Cor<br>Microsoft Cor |   |               |                |                | Move Up           |
| Device Manager                             | Microsoft Cor<br>Microsoft Cor |   | <u>A</u> dd > |                |                | Move Down         |
| Event Viewer<br>Folder                     | Microsoft Cor<br>Microsoft Cor |   |               |                |                |                   |
| Group Policy Object<br>IP Security Monitor | Microsoft Cor<br>Microsoft Cor |   |               |                |                |                   |
| Link to Web Address                        | Microsoft Cor                  | - |               |                |                | Ad <u>v</u> anced |
| cription:                                  |                                |   |               |                |                |                   |

5. Expand the tree on the left, locate the required certificate, then click it and select AllTasks->Export

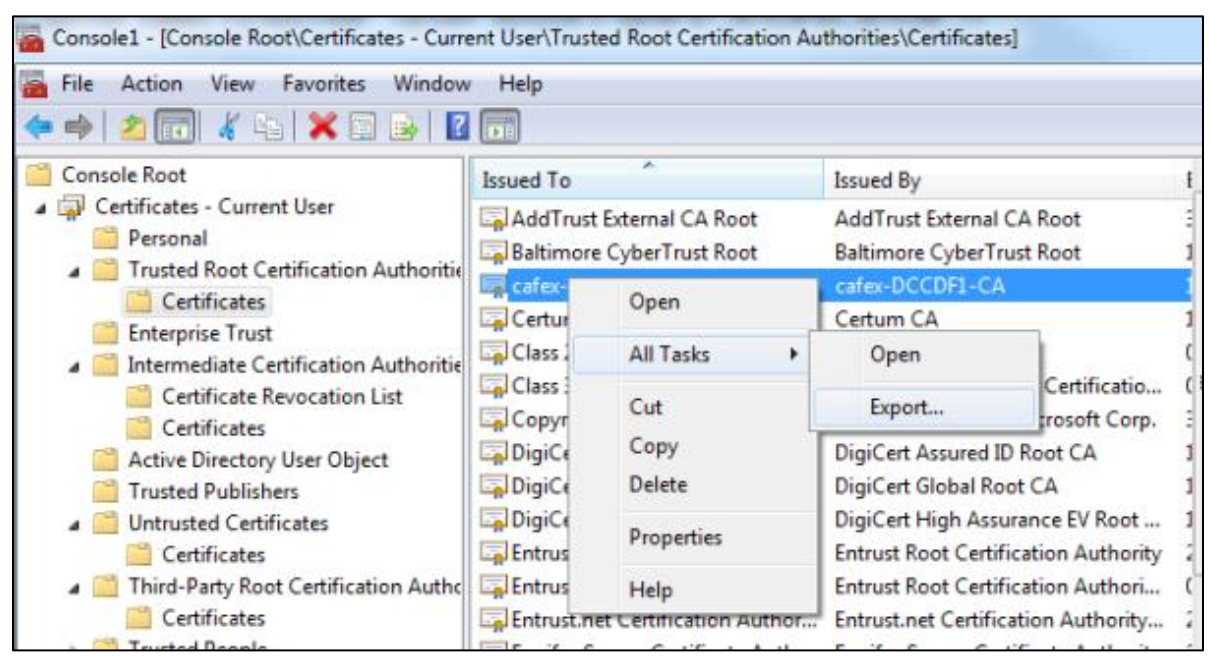

6. When prompted by the wizard, select DER as the format, then save the file to a suitable location.

| Certificate Export Wizard                                                        |
|----------------------------------------------------------------------------------|
| Export File Format<br>Certificates can be exported in a variety of file formats. |
| Select the format you want to use:                                               |
| DER encoded binary X.509 (.CER)                                                  |
| Base-64 encoded X.509 (.CER)                                                     |
| Cryptographic Message Syntax Standard - PKCS #7 Certificates (.P7B)              |
| Indude all certificates in the certification path if possible                    |
| Personal Information Exchange - PKCS #12 (.PFX)                                  |
| Include all certificates in the certification path if possible                   |
| Delete the private key if the export is successful                               |
| Export all extended properties                                                   |
| Microsoft Serialized Certificate Store (.SST)                                    |
| Learn more about <u>certificate file formats</u>                                 |
| < Back Next > Cancel                                                             |

7. The file can then be converted to PEM format using OpenSSL:

| openssl | x509 | -inform   | der | -in | in | _certificate.cer | - |
|---------|------|-----------|-----|-----|----|------------------|---|
| out out | cert | ificate.p | pem |     |    |                  |   |

**Note**: OpenSSL is typically available at the command line of a Linux system; binaries for Windows are also available at <u>https://www.openssl.org/community/binaries.html</u>

# Chapter 5: Configuring the Avaya Mobile Video Gateway

Avaya Mobile Video includes the Avaya Mobile Video Server, which removes the complexity in the signaling between the clients and Avaya Session Manager so that the two can communicate together seamlessly.

The Avaya Mobile Video Server communicates with the client using the TCP-based WebSockets protocol, providing a standardized way for the server to send content to the client without being solicited, and allowing for messages to be passed back and forth while keeping the connection open.

With the Avaya Mobile Video Gateway, users can make voice and video WebRTC calls to Avaya one- $X^{^{\otimes}}$  Agent endpoints.

The primary functions of the Avaya Mobile Video Gateway are to:

- Provide signaling conversion between the client and Avaya Session Manager.
- Only allow clients to create sessions that the Web application has authorized.
- Rely on HTTPS for control channels enabling security through industry standard and existing mechanisms, such as a firewall.

## **Configuring for Voice and Video Calls**

An MVSDK application communicates with the Web Gateway on a WebSocket, using WebRTC to send signaling and media (voice and video) traffic. The Gateway can then transform the signaling to send the same voice and video to a SIP server to be sent to a SIP endpoint (such as a standard video phone). The following pages show how to configure the Gateway for SIP and WebRTC traffic.

### **Defining Banned Codecs**

To ensure that calls are handled correctly, you can define a list of codecs that you do not want to pass to the Media Broker. When the Media Broker receives any of the codecs on this list, it removes them from the SDP that it produces.

To add a codec to the banned codecs list:

1. Log in to the Avaya Mobile Video Web Administration interface and select the Gateway->Media Configuration tab.

| Home    | Gateway        | User Credentials  | Log Out             |          |                 |        |        |
|---------|----------------|-------------------|---------------------|----------|-----------------|--------|--------|
| neral / | Administration | Media Configurati | ion   Media Brokers | Call Log | Performance Log |        |        |
|         |                |                   |                     |          |                 |        |        |
| /led    | ia Confiç      | guration          |                     |          |                 |        |        |
| Ban     | Codec          |                   |                     |          |                 |        |        |
|         | G722           |                   |                     |          |                 |        |        |
|         | ulpfec         |                   |                     |          |                 |        |        |
|         | red            |                   |                     |          |                 |        |        |
|         | ilbc           |                   |                     |          |                 |        |        |
|         | g7221          |                   |                     |          |                 |        |        |
|         | MP4A-LATM      |                   |                     |          |                 |        |        |
|         | CN             |                   |                     |          |                 |        |        |
|         | isac           |                   |                     |          |                 |        |        |
|         |                |                   |                     |          |                 |        |        |
|         | rtx            |                   |                     |          |                 |        |        |
|         | rtx            |                   | 14 <4 1             | > 101    |                 | View 1 | - 9 of |

2. Click the Add button under Banned Codecs to display the Add Record dialog:

| Codec 🥜 |                  |    |                 |
|---------|------------------|----|-----------------|
|         |                  |    |                 |
|         | ✓ Submit 🗙 Cance | el |                 |
|         |                  |    | View 1 - 6 of 6 |

3. Enter the name of the codec in the Codec field, for example PCMU

- 4. Click the **Submit** button. The codec you entered should now be displayed in the *Banned Codecs* list.
- 5. Repeat the above steps for each codec you want to ban, and click the **Save** button at the bottom of the page.

### **Prioritizing Codecs**

Audio and video codecs can be prioritized in the *Audio Codec Prioritization Configuration* and the *Video Codec Prioritization Configuration* sections of the Media Configuration page:

|                                           | ation Configuration |
|-------------------------------------------|---------------------|
| +                                         |                     |
| РСМА                                      | ×                   |
| PCMU                                      | ×                   |
|                                           |                     |
|                                           |                     |
| Video Codec Prioritis                     | ation Configuration |
| Video Codec Prioritis                     | ation Configuration |
| Video Codec Prioritis + H264              | ation Configuration |
| Video Codec Prioritis<br>+<br>H264<br>VP8 | ation Configuration |

Depending on your network's capabilities, and the priority for your organization in terms of bandwidth vs. quality, transcoding to certain codecs can be more preferable than others. Avaya Mobile Video allows you to prioritize the codecs to which media is transcoded, to ensure that the preferred codec is given highest priority.

The prioritized codec lists include the name of the codecs as they appear in the SDP. Any codecs in the prioritized list will be removed from SDP, then re-inserted at the end of the process in the order specified, thereby prioritizing them before all other codecs present in the SDP. It is therefore possible, if desired, to specify the relative priority of all codecs, transcoding or not.

The process of changing the priority of specific codecs is the same for both audio and video codecs:

- Adding a codec
  - 1. Type the name of the codec into the text box
  - 2. Click the add (+) button

The codec will be added to the top of the list

• Deleting a codec

Click the delete button (x) by the codec in the list

• Changing the priority of a codec

Drag and drop the codec's label in the list to its new position

Note: All codec names must conform to RFC 1551 (http://www.ietf.org/rfc/rfc3551.txt).

### **Configuring video resolution**

You can configure video resolution in the *Video Resolution Configuration* section of the Media Configuration page:

| Default Resolution Width  | 3 | 640 |
|---------------------------|---|-----|
| Default Resolution Height | 0 | 480 |
| Max Resolution Width      | 0 | 640 |
| Max Resolution Height     | 0 | 480 |

RFC 6236 (<u>http://www.ietf.org/rfc/rfc6236.txt</u>) defines the *imageattr* SDP attribute along with the way in which this attribute can be used by endpoints to describe in the SDP, which resolutions they can send and receive.

By configuring the video resolution settings, you can cause the Media Broker to manipulate the values for the imageattr attribute in the SDP so that only certain resolutions are permitted. The Media Broker will examine the imageattr values in the inbound SDP and set the imageattr values in the outbound SDP using those inbound values and applying the following rules:

• The maximum width and height defines the maximum values for the given axis. If either of the values for a given width and height pair exceeds the maximum value then that pair is discarded; thus, if the maximum width and height are 600 and 400 then the outbound <code>imageattr value</code> would be as follows for the given inbound <code>imageattr</code>

| Inbound SDP                         | Outbound SDP                             |
|-------------------------------------|------------------------------------------|
| send [x=640,y=480]<br>[x=480,y=320] | send [x=480,y=320] recv<br>[x=480,y=320] |
| recv [x=480,y=320]<br>[x=640,y=320] |                                          |

• The default width and height defines the values to use if the inbound SDP contains no <code>imageattr</code> value, or if all the values in the inbound SDP are rejected because they are larger than the maximum width or height. Thus, if the maximum width and height are 600 and 400, and the default width and height are 320 and 240 then the outbound <code>imageattr</code> value would be as follows for the given inbound <code>imageattr</code>

| Inbound SDP | Outbound SDP |
|-------------|--------------|
|-------------|--------------|

| Inbound SDP                         | Outbound SDP                             |
|-------------------------------------|------------------------------------------|
| None                                | send [x=320,y=240] recv<br>[x=320,y=240] |
| send [x=640,y=480]<br>[x=480,y=320] | send [x=480,y=320] recv<br>[x=320,y=240] |
| recv [x=640,y=480]<br>[x=640,y=320] |                                          |

Note: Not all endpoints implement RFC 6236, and such endpoints may ignore imageattr values.

### **Configuring video settings**

The video settings (Frames per Second and Scaling Mode) affect the behavior of Media Broker when it is transcoding. They are in the *Video Settings* section of the Media Configuration page.

- The Frames per Second determines the frame rate that the Media Broker will use when encoding, and thus affects the streams going out from Media Broker to the two endpoints in a call.
- The Scaling Mode affects how Media Broker will handle a difference between the resolution received from one endpoint and the resolution it sends to the other. It will always send the maximum (see note below) video resolution that the endpoint included in the recv imageattr attribute in the SDP (i.e. the maximum of those resolutions the endpoint has indicated it is happy to accept, or the default if none was present in the SDP). Where there is a difference between the two resolutions the scaling mode acts as follows:
  - NONE

No scaling. Media Broker will ignore the *imageattr* values and send the resolution it received. This may mean the aspect ratio of the image received by the endpoint is not what it was expecting, and may result in the endpoint stretching or squashing the image to fit in the available window.

### • STRETCH

Media Broker will stretch or squash the inbound image to fill the outbound resolution. If the aspect ratios differ, then the outbound image will appear stretched on one of the two axes. The benefit of this option is that the image will fill all of the target window.

### • ADD\_BORDERS

Media Broker will shrink or enlarge the inbound image while maintaining the aspect ratio. If the size of the outbound image differs from the inbound one, then Media Broker adds black borders to the edges of the outbound image to maintain the aspect ratio. The benefit of this option is that the image will never be distorted.

**Note**: The maximum resolution is the one with the largest width. If two or more resolutions share the largest width, then the maximum resolution is the one of them which has the largest height.

The effects of the different scaling modes are as follows:

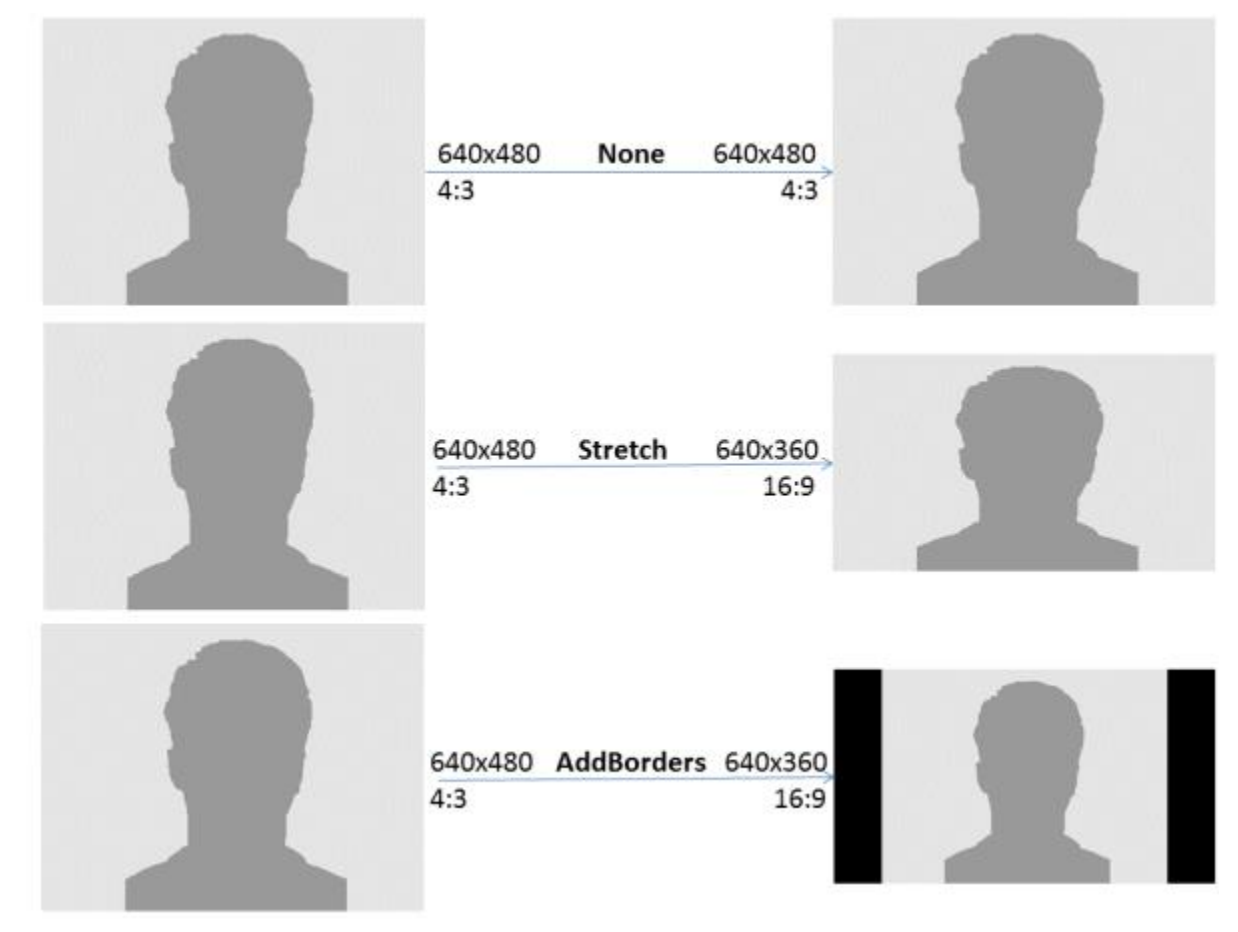

### **Configuring Bitrates**

You can configure video and audio bitrates from the Avaya Mobile Video Web Administration interface. Select the **Gateway -> Media Configuration** tab and scroll down to the *Bitrate Settings* section.

### Adaptive Bitrate Adjustment Enabled

If checked, the video bitrate will be dynamically adjusted to maximize the video quality depending on network conditions.

| Adaptive Bitrate Adjustment Enabled | 0 | N    |
|-------------------------------------|---|------|
| Initial Adaptive Bitrate            | 0 | 256  |
| Minimum Adaptive Bitrate            | 0 | 256  |
| Maximum Adaptive Bitrate            | 0 | 1024 |

### • Initial Adaptive Bitrate

Media Broker is able to estimate the maximum bitrate that network conditions can support for both send and receive video streams in the absence of REMB and TMMBR messages from browser and sip endpoints. This value initializes these algorithms to an expected bitrate from which to start from. A well chosen initial rate may result in the algorithm finding the best quality bitrate more quickly. A poorly chosen initial rate may result in unnecessarily poor initial video (value set too low) or dropped packets / frozen video (value set too high).

The units are kbs (kilobits per second).

### • Minimum Adaptive Bitrate

Media Broker will receive and act on max bitrate messages from

- a. Browser (RTCP Remb)
- b. SIP endpoint (RTCP TMMBR)
- c. Sender bitrate estimating algorithm
- d. Receiver bitrate estimating algorithms

This value ensures that these max bitrate messages never go below a fixed value (e.g. minimum quality). In these cases this value will be used when setting media broker video encoder bitrates and is used in outbound REMB and TMMBR RTCP messages.

The units are kbs.

### • Maximum Adaptive Bitrate

This value ensures that the max bitrate messages never go above a defined value (e.g. maximum quality). In these cases the ceiling will be used when setting *Media Broker* video encoder bitrates and is used in outbound REMB and TMMBR RTCP messages.

### The units are kbs

**Note**: Avaya Communications Manager does not support adaptive bitrate, but the Web Browser side of the call will use the adaptive bitrate settings to get the best possible call quality given the available network resources.

If unchecked, the video and audio bitrates are constant.

| Bitrate Settings                    |   |  |
|-------------------------------------|---|--|
| Adaptive Bitrate Adjustment Enabled | 0 |  |
| Fixed Video Bitrate                 | 0 |  |
| Fixed Audio Bitrate                 | 0 |  |

• The Fixed Video and Fixed Audio Bitrate fields are used to negotiate a fixed bitrate for audio and video with browser and SIP endpoints. Using fixed bitrate on poor lines may result in video and audio issues (e.g. video freezing or stuttering audio).

Avaya does not recommend using a fixed bitrate. Adaptive bitrate aims to give the best call quality with the available network resources.

**Note**: If a bitrate of 384 Kbps or lower is used, Communications Manager will disable sending of video.

### WebRTC Configuration

When you create a session on the gateway from your application, you provide a timeout value (see the *Avaya Mobile Video Developers Guide* for more information). This timeout determines the number of minutes that

- The session will stay alive if unused
- The session will stay alive once the WebSocket connection to the client is torn down

There is a keep-alive PING mechanism to both keep the WebSocket connection open and test that the client is still connected. The Web Gateway will periodically send PING requests and expect a PONG response. If it receives no PONG response to a (configurable) number of consecutive PING requests, then it destroys the WebSocket connection and the above timeout kicks in. After this time the call will be ended.

The Gateway also performs regular checks, to determine if media has stopped flowing during a call; if it detects such a situation, it will end the call. The period between each check is configurable.

It will also end the call if the number of messages queued for sending from the Gateway to the client becomes too large; again, this value is configurable.

WebRTC configuration is achieved from the Avaya Mobile Video Web Administration interface. Select the **Gateway->General Administration** tab, and scroll down to the *WebRTC Configuration* section.

| RIC Configuration                       |   |      |
|-----------------------------------------|---|------|
| Max Message Queue Size                  | 0 | 1000 |
| Client Ping Poll Period (seconds)       | 0 | 150  |
| Missed Pings Before Timeout             | 0 | 2    |
| Fast Picture Update Poll Period (mSecs) | 0 | 0    |
| Media Timeout Poll Period (seconds)     | 0 | 5    |

| Field                                 | Description                                                                                                    |
|---------------------------------------|----------------------------------------------------------------------------------------------------|
| Max Message<br>Queue Size             | The maximum number of messages to be queued before tearing down the connection                                                  |
| Client Ping Poll<br>Period            | The number of seconds between PING messages                                                                                     |
| Missed Pings<br>Before Timeout        | The number of consecutive PING messages that we send but received no PONG response before ending the WebSocket connection.      |
| Fast Picture<br>Update Poll<br>Period | The number of milliseconds between sending requests for Fast Picture Update info requests - a value of 0 will disable the timer |
| Media Timeout<br>Poll Period          | The number of seconds for the timer to determine if a call has timed-<br>out through lack of media                              |

### Capturing logs on the Gateway

To help you identify any issues you may experience, a script is provided that captures call logs and statistics for a specific period. The logcapture.sh script is installed in the <install-dir>/bin directory and can be used to capture the following information:

- AWMVS configuration
- vmstat output
- Java memory
- Thread dumps
- Network traffic (in a .pcap file)

The logging script runs until it is stopped, allowing you to reproduce any problem scenarios during this time. When you stop the logging script, the information you require is captured in a series of log files, which are archived into a .tar file:

### ./logcapture.sh -all -tar-file output.tar

You can define which information is captured by adding a selection of the following arguments when you run the script:

| Argument        | Description                                                                                                    |
|-----------------|----------------------------------------------------------------------------------------------------|
| -f,tar-file     | The filename of the resulting tar archive (required)                                                               |
| -c,config       | Include configuration files in the archive                                                                         |
| -t,threads      | Include thread dumps in the archive                                                                                |
| -m,memory       | include heap memory dumps in the archive                                                                           |
| -n,do-not-clean | do not clean the output directory at the end of the run                                                            |
| -p,capture-pcap | capture network traffic in a pcap file                                                                             |
| -v,vmstat       | include vmstat output in the archive                                                                               |
| -a,all          | includes all options                                                                                               |
| -F,force        | Forces memory and stack dumps, even<br>if a process is hung. Only meaningful if<br>-t, -a, or -m are also included |
| -h,help         | display online help                                                                                                |

### To Capture Logs for a Specific Period

- 1. Set the logging levels appropriately.
- 2. Run the command:
- 3. Reproduce any scenarios which were causing issues.
- 4. Press CTRL+C to stop the logging script. The output files will be collected in example.tar, which (for the –a option used above) will have the structure:
  - ./vmstat.out
  - ./tcpdump.pcap
  - ./FAS/
  - ./FAS/log/
  - ./FAS/log/alert.log
  - ./FAS/log/host-controller.log
  - ./FAS/configuration/
  - ./FAS/configuration/host-master.xml
  - ./FAS/configuration/mgmt-users.properties
  - ./FAS/configuration/application-roles.properties
  - ./FAS/configuration/fas.properties
  - ./FAS/configuration/host.xml
  - ./FAS/configuration/domain.xml

```
./FAS/configuration/host-slave.xml
```

- ./FAS/configuration/logging.properties
- ./FAS/configuration/application-users.properties
- ./FAS/servers/
- ./FAS/servers/loadbalancer-acb-fas-1/
- ./FAS/servers/loadbalancer-acb-fas-1/log/
- ./FAS/servers/loadbalancer-acb-fas-1/log/server.log
- ./FAS/servers/loadbalancer-acb-fas-1/log/boot.log
- ./FAS/servers/loadbalancer-acb-fas-1/log/http.log
- ./FAS/servers/loadbalancer-acb-fas-1/log/calls.log
- ./FAS/servers/loadbalancer-acb-fas-1/heap.bin

```
./FAS/servers/loadbalancer-acb-fas-1/thread.dump
```

```
./FAS/servers/management/
```

```
./FAS/servers/management/log/
./FAS/servers/management/log/server.log
./FAS/servers/management/log/boot.log
./FAS/servers/management/heap.bin
./FAS/servers/management/thread.dump
./FAS/servers/appserver-acb-fas-2/
./FAS/servers/appserver-acb-fas-2/log/
./FAS/servers/appserver-acb-fas-2/log/server.log
./FAS/servers/appserver-acb-fas-2/log/boot.log
./FAS/servers/appserver-acb-fas-2/log/calls.log
./FAS/servers/appserver-acb-fas-2/heap.bin
./FAS/servers/appserver-acb-fas-2/thread.dump
./FAS/servers/appserver-acb-fas-1/
./FAS/servers/appserver-acb-fas-1/log/
./FAS/servers/appserver-acb-fas-1/log/server.log
./FAS/servers/appserver-acb-fas-1/log/boot.log
./FAS/servers/appserver-acb-fas-1/log/calls.log
./FAS/servers/appserver-acb-fas-1/heap.bin
./FAS/servers/appserver-acb-fas-1/thread.dump
```

## **Configuring Media Brokers**

As with signaling interworking, it is necessary to normalize RTP media streams in order to integrate with SIP environments. With the Media Broker, employees and customers can share secure video calls on a wide variety of devices and join video conferences from almost any endpoint.

**Note**: The Avaya Mobile Video deployment can contain several Media Brokers. See *Installing Avaya Mobile Video Server and Media Broker* for instructions on how to install Media Brokers.

# Setting up the Interface with the Avaya Mobile Video Gateway

The Web Gateway and Media Broker need to exchange control messages. By default, the Media Broker listens for Web Gateway-to-Media Broker control communication on port 8092, on all available IP addresses. However, if the Media Broker is installed in a DMZ, it is expected that you will want to configure it to listen on a specific control interface.

To configure the IP address for communications with the Web Gateway:

- On the Media Broker, edit the <install\_directory>/mvsdk/media\_broker/proxy.properties file.
- 2. The IP address for the control interface is defined by the broker.rest.addr setting, which is left blank by default. Enter the IP address you want to set for the control interface here.
- 3. The port allocated to the control interface is set to 8092 by default. If you want to change this, update the value for broker.rest.http.port for non-secure communication, and broker.rest.https.port for secure communication. See Enabling secure communications between Media Broker and the Web Gateway.
- 4. Save your changes
- 5. Restart the Media Broker to apply the new settings

### **General Media Broker Configuration**

1. Log in to the Avaya Mobile Video Web Administration interface and select the **Gateway->Media Brokers** tab. The page shows a list of existing Media Brokers:

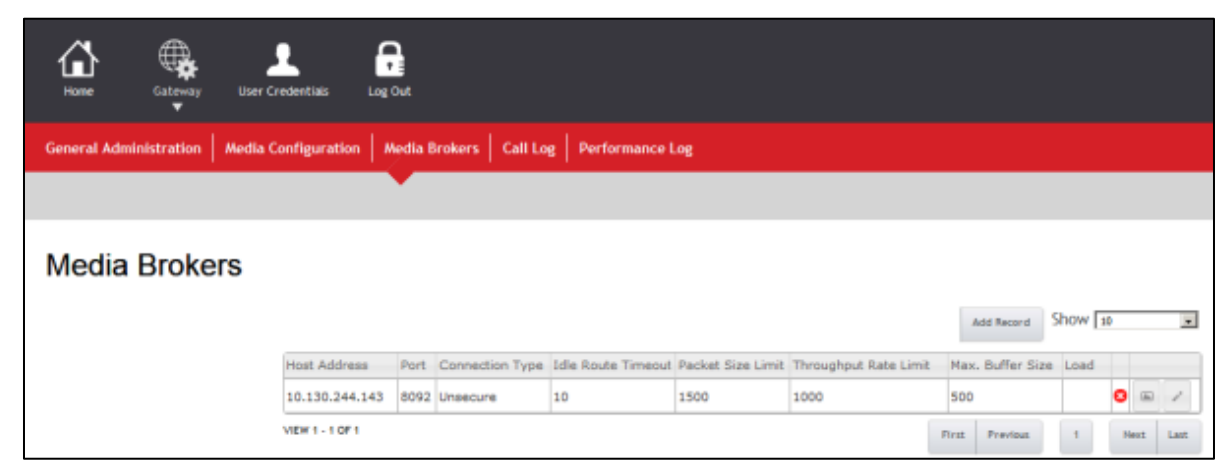

- 2. To add a Media Broker, click the **Add Record** button; to edit the settings of an existing Media Broker, click the **Edit** ( ) button next to the record of the Media Broker you want to edit.
- 3. In either case, you will see a page for a single Media Broker with the *General Configuration* section at the top:

| Control Address                      | 0 |            |
|--------------------------------------|---|------------|
| Control Port                         | 0 | 8092       |
| Control Type                         | 0 | Not Secure |
| Idle Timeout                         | 0 | 10         |
| Packet Size Limit                    | 0 | 1500       |
| Maximum Buffer Size                  | 0 | 500        |
| Throughput Rate Limit                | 0 | 1000       |
| Maximum Concurrent Audio Only Calls  | 0 | 0          |
| Maximum Concurrent Audio/Video Calls | 0 | 0          |
|                                      |   |            |

### Control Address

This is the hostname or IPv4 address for the control interface of the Media Broker, for example 192.168.1.2. It is used by the Web Gateway to connect to the Media Broker control port.

If you have configured a specific control interface for the Media Broker (see Setting up the Interface with the Avaya Mobile Video Gateway on page 35), this should match that IP address.
### Control Port

This is the port for Web Gateway-to-Media Broker communication. By default, this is set to 8092.

If you have configured a specific control interface for the Media Broker (see Setting up the Interface with the Avaya Mobile Video Gateway on page 35), this should match that port number.

### Control Type

Determines if all communication between the Web Gateway and the Media Broker will be secure or not. Not Secure is selected by default.

See Enabling secure communications between Media Broker and the Web Gateway on page 38.

### Idle Timeout

The maximum period of inactivity (in seconds) on a route before the route is considered invalid and torn down. The default setting is 10.

### Packet Size Limit

The maximum RTP packet size that will be accepted. The Media Broker will drop any packet that exceeds this size. The default setting is 1500.

### • Max. Buffer Size

The maximum number of packets that can be buffered before each call. If users are experiencing video issues at the beginning of calls, this value should be increased. The default setting is 500.

### • Throughput Rate Limit

The maximum RTP throughput rate (in packets per second) for the Media Broker. The Media Broker will terminate a call where the input rate exceeds this value. The default setting is 1000.

### Maximum Concurrent Audio Only Calls

The maximum number of audio only calls that the Media Broker can service. Once this limit is reached (if there are no other calls), the Media Broker will reject new calls. Setting the value to 0 (the default) disables this feature. See <u>Call Limit Based Call</u> <u>Admission Control</u>.

### Maximum Concurrent Audio/Video Calls

The maximum number of H.264 video calls that the Media Broker can service. Once this limit is reached (if there are no other calls), the Media Broker will reject new calls. Setting the value to 0 (the default) disables this feature. See <u>Call Limit Based Call</u> <u>Admission Control</u>.

- If you are adding a new Media Broker, configure both the SIP Network (see <u>Configuring SIP</u> <u>Network Settings</u>) and the WebRTC Client (see <u>Configuring WebRTC Client Settings</u>). (You cannot save a Media Broker configuration which does not include SIP Network and WebRTC Client configurations.)
- 5. Click **Save** at the bottom of the page.

### **Configuring RTP Settings**

You can configure RTP settings from the Avaya Mobile Video Web Administration interface:

- 1. Log in to the Avaya Mobile Video Web Administration interface and select the Gateway->Media Configuration tab.
- 2. Scroll down to the RTP Settings section:

| RTP Settings                    |   |       |
|---------------------------------|---|-------|
| Restrict Media To Port In SDP   | 2 |       |
| Picture Loss Recovery Mechanism | 0 | ■ II9 |
|                                 |   |       |

Restrict Media To Port In SDP

When checked, SDP packets are dropped if they are sent from ports other than those negotiated in SDP. This can avoid media bleed-through issues when dealing with SIP endpoints that continue to stream after a call has been transferred or held. It only impacts SIP-side media. The default setting is unchecked.

• Picture Loss Recovery Mechanism

When video is lost, this setting determines the mechanism used for picture loss recovery to SIP endpoints. The default setting is PLI.

**Note**: This setting only determines the type of message that Media Broker sends when picture loss is detected on a video stream from a SIP endpoint. SIP endpoints can continue to send any option for recovery regardless of this setting.

3. Click **Save** at the bottom of the page.

### Enabling secure communications between Media Broker and the Web Gateway

There is a REST service running on the Media Broker which services requests from the Web Gateway to set up and tear down media routes, send DTMF and also to monitor the health of all Media Brokers. By default, this connection will be unsecured after installation and you will need to configure it for HTTPS if you require this connection to be secure.

When HTTPS is set up, the Media Broker will be authenticated by Mobile Video Server. Hostname verification is done via the Subject Alternative Name (SAN) entries in the server certificate, therefore we recommend you include both an IP address and FQDN.

1. To create the server certificate and keystore, run the following command in the Media Broker install directory:

```
keytool -genkeypair -alias control -keyalg RSA -
keystore <keystore_name> -keysize 2048 -
ext san=ip:<ipaddress>,dns:<fqdn> -dname "CN=<common_name>"
```

Where:

- <keystore\_name> is the name of the keystore file to use. We recommend using the existing keystore.jks, rather than creating a new one.
- <common\_name> is a common name to use in the certificate
- <ipaddress> and <fqdn> are the IP address and fully qualified domain name of the Media Broker server. If an FQDN has not been configured, use only the IP address
- 2. When prompted for a password for the keystore and certificate, we recommend that you use the same value for both.
- 3. To export the public certificate for installation in the Mobile Video Server truststore, run the following command:

```
keytool -export -alias control -file <pem_name> -keystore
<keystore_name> -rfc
```

Where  $< \texttt{pem_name} > is$  the name of the PEM file to store the certificate in e.g. <code>mediabroker.pem</code>.

- 4. Update the following settings in <media\_broker\_install\_dir>/controller.properties:
  - Set the broker.rest.https.port to 8092.
  - Set the broker.rest.http.port to 0
  - Set the keystore.file.path property to <keystore\_name> as above.
  - Set the keystore.file.password property to the password used above.
- 5. Import the PEM file into the Mobile Video Server default trust store (called default-trust) see Importing the trust certificate in Installing Avaya Mobile Video Server and Media Broker.
- 6. Restart the Media Broker (see Starting and Stopping Avaya Mobile Video Media Brokers).
- 7. Reconfigure the Media Broker by setting the **Control Port** to match that set above, and by setting **Control Type** to secure. See <u>General Media Broker Configuration</u>.

Note: keytool commands should be on a single line.

### **Call Admission Control**

**Call Admission Control** (CAC) is designed to protect a Media Broker against overloading when one is being selected to handle a new call.

When enabled, and a Media Broker is deemed unable to handle another call, the Load Balancer will attempt to select another Media Broker - this, of course, introduces the risk that a new call will be rejected due to no Media Brokers being available.

Note: CAC is not enabled by default, as the relevant properties are not set.

### Call Limit Based Call Admission Control

This feature works by setting the maximum allowed number of calls for a given type (audio or video) and then working out the allowed combinations based on these maximum values. For example, setting the **Maximum Concurrent Audio/Video Calls** to 10 and the **Maximum Concurrent Audio Calls** to 100, would allow 5 video calls if there were 50 audio (see <u>General Media Broker Configuration</u> for details).

Note: Setting either of these values to 0 disables the feature for that call type.

### Starting and Stopping Avaya Mobile Video Media Brokers

If you need to start, stop or restart a Avaya Mobile Video Media Broker for any reason, run one of the following commands on the Avaya Mobile Video Media Broker host:

• To start the Media Broker:

service media\_broker start

• To stop the Media Broker:

service media broker stop

This command stops the Media Broker immediately. You may prefer to shut down the Media Broker gracefully using the following command:

service media broker request-shutdown

This prevents new calls, while allowing existing calls to continue. The Media Broker will shut down as soon as all existing calls have completed.

• To restart the media broker:

service media broker restart

**Note**: Stopping a Media Broker will terminate any calls that are currently being processed by that Media Broker. It is recommended to schedule a maintenance window during times of low traffic to restart Media Brokers. Media Brokers can be restarted one at a time so that some calls can still be processed.

### Capturing logs on the Media Broker

To help you identify any issues you may experience, a script is provided with Avaya Mobile Video which captures call logs and statistics. The <code>logcapture.sh</code> script is installed in the Media Broker installation directory (/opt/avaya/awmvs/3.4.x/mvsdk/media\_broker) and can be used to capture the following information:

- Media Broker configuration
- vmstat output
- Java memory
- Thread dumps
- Network capture in a pcap file

The logging script runs for a period of time which you define, allowing you to reproduce any problem scenarios during this time. When you stop the logging script, the information you require is captured in a series of log files.

You can define which information is captured by adding a selection of the following arguments when you run the script:

| Argument | Description                                             |
|----------|---------------------------------------------------------|
| -f       | The filename of the resulting tar archive (required)    |
| -c       | Include configuration files in the archive              |
| -t       | Include thread dumps in the archive                     |
| -m       | include heap memory dumps in the archive                |
| -n       | do not clean the output directory at the end of the run |
| -р       | capture network traffic in a pcap file                  |
| -v       | include vmstat output in the archive                    |
| -a       | includes all options                                    |
| -h       | display online help                                     |

1. Capture all the information by running:

```
<install dir>/mvsdk/media broker/logcapture.sh -a -f example.tar
```

(Use other options instead of -a if you only want some of the logs.) The console will display the following message:

- \* Capturing files to directory logcapture.temp-LGR \*
- \* Press <CTL>-C when ready to tar up captured files \*

\*\*\*\*\*

**Note**: The final three characters of the directory name (LGR in the above example) will change each time the script is run, as this is a temporary directory.

- 2. Reproduce any scenarios which are causing the issues
- 3. Stop logging by pressing CTRL+C. The output files will be collected in example.tar, which will look something like:
  - ./vmstat.out
  - ./tcpdump.pcap
  - ./MB/
  - ./MB/x264\_2pass.log
  - ./MB/thread.dump
  - ./MB/heap.bin
  - ./MB/routetable.log
  - ./MB/rest.log
  - ./MB/proxy.log
  - ./MB/log4j.properties
  - ./MB/proxy.properties

```
./MB/console.log
```

```
./MB/stun.log
```

./MB/master.console.log

# **Configuring the Web Application ID**

To configure the Web Application ID that is used by the Web Application to create session tokens to be used by clients:

1. Browse to the **General Administration** page on the Avaya Mobile Video Server web administration console:

https://<GatewayIPAddress>:8443/web\_plugin\_framework/webcontroller

2. In the **Web Application IDs** section, click **Add** and enter the 16-character ID of your choice:

| ion IDs                |                                                          |
|------------------------|----------------------------------------------------------|
|                        |                                                          |
| CD1234                 |                                                          |
| Add Record             | ×                                                        |
| Key ? NEW_APPID_123456 |                                                          |
| ✓ Submit × Cancel      |                                                          |
|                        | CD1234 Add Record Key ? NEW_APPID_123456 Submit X Cancel |

3. Click **Submit** to close the dialog and the click **Save** to save the changes.

# Chapter 6: Configuring Traffic Segregation

Avaya Mobile Video Media Broker enables you to configure how the different types of traffic which it handles are allocated to local network interface cards (NICs) on the Avaya Mobile Video Media Broker server, in a flexible way.

The following diagram shows the Avaya Media Broker in the recommended deployment, where the Avaya SBCE and Avaya Mobile Video Media Broker are installed in a DMZ which separates the external network/internet from the internal network.

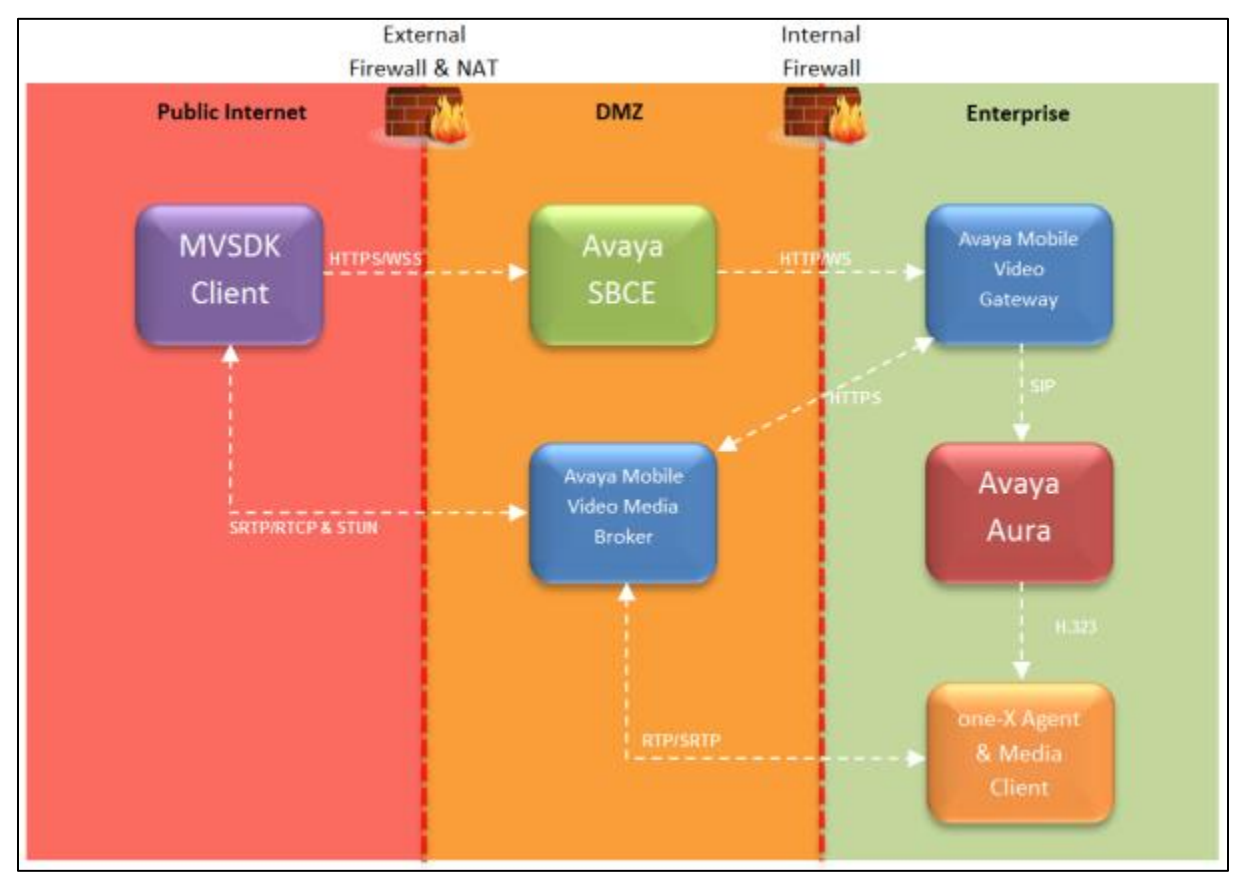

- The endpoint used is the one-X Agent and Media Client application; this is registered against an Aura Communication Manager in h323 mode.
- The lines between the components show the type of traffic between the components, for example WS (WebSocket traffic).
- As the diagram shows, there are 3 different types of traffic between the Avaya Mobile Video Media Broker and the other components:
  - Management Traffic (shown as Avaya Mobile Video Media Broker to Avaya Mobile Video Gateway link)

- External Traffic (shown as Avaya Mobile Video Media Broker to MVSDK Client link)
- Internal Traffic (shown as Avaya Mobile Video Media Broker to SIP Endpoint link)

Note: The internal firewall is optional in the Avaya Mobile Video Server deployment.

# Internal SIP Traffic

The SIP Network settings specify a number of address and port-range records which define the addresses and port ranges of the NICs on the Media Broker that will be available for RTP on the internal SIP network.

Each record contains an address pattern, a lower port number, and an upper port number. The address pattern is in the form of a **Classless Inter-Domain Routing** (CIDR) expression, which can be a wildcard.

**Note**: CIDRs are used to facilitate the configuration of networks using a cluster of multiple Media Brokers.

All addresses on the Media Broker are matched against the CIDR address pattern to arrive at a set of Media Broker addresses for RTP and RTCP traffic on the internal SIP network. Then each port in the given range (inclusive), on each resolved address, is opened. The Media Broker allocates ports at call time by randomly selecting a consecutive pair of ports (one for data, one for control) from all the opened ports which are not currently in use. One selection is made for audio and, if required, another selection is made for video.

The SIP network port allocation results in the use of two ports for audio-only traffic, and four for audio and video traffic.

# **External Traffic**

The WebRTC Client settings define the addresses and ports through which the Media Broker will receive SRTP/RTP from the client application. During call setup, the Gateway chooses which of these ports to use from those which are not currently in use. Any firewalls in the network must be set up to allow SRTP/RTP on these ports.

The settings specify a list of different client device **source address patterns**. Each pattern should match the address of a node traversed immediately before the Web Gateway; this is represented by the last X-Forward-For header entry in the Web Gateway websocket HttpServletRequest, so the Gateway will accept any HTTP request whose last X-Forward-For header matches one of the patterns.

When a client application is involved in a call, the Gateway will match the source address of the client against the list of CIDR source address patterns. If more than one pattern matches the source address (which can happen if one pattern covers a subset of the addresses covered by another pattern), then it will choose the most specific pattern. If there are no matches, it will reject the call.

The administrator should configure each client application source address pattern with exactly five address and port records. Each record contains a **public address**, a **public port**, a **local address** and a **local port**. These records inform the Gateway which local addresses and ports are available on the Media Brokers, and which corresponding public addresses and ports it should instruct the client to use for SRTP/RTP traffic.

At call time, the Gateway selects among these on a load-balanced basis per media stream, per call - the SDP passed by the Media Broker to the client application will contain the public address and port for the selected media stream, and the Media Broker will listen on the associated local address and port.

Unlike SIP network traffic, WebRTC Client traffic is multiplexed. An allocated port can handle traffic for the control and data of both audio and video. Selecting an address and port record for a given media stream provides for the control and data for that stream. Because selections are made for each media stream, the number of ports used for a call depends on the configured records and whether the call involves video.

For audio only calls, only one selection is made and only one port is needed. For calls which contain both audio and video, one selection is made for audio and another for video. If there is only one address and port record configured for the chosen source address pattern, then the same port will be selected for both audio and video (resulting in one port for all traffic). If there is more than one record, then because of the load-balanced nature of record selection, the Gateway may select different ports for audio and video (resulting in two ports being used).

# **Configuring SIP Network Settings**

To configure the SIP Network settings, which define how the Media Broker communicates with the internal SIP network:

1. Go to the SIP Network section of the Media Broker Configuration page, and click Add:

| Local Address CIDR | Start Port Range | Finish Port Range |       |
|--------------------|------------------|-------------------|-------|
| 192.168.30.84/32   | 17000            | 18999             |       |
|                    |                  | Add D             | elete |

2. The Add Record dialog displays:

| Add Record                                                        | 3                 | ĸ |
|-------------------------------------------------------------------|-------------------|---|
| Local Address CIDR 😮<br>Start Port Range 🥐<br>Finish Port Range ? |                   |   |
|                                                                   | ✓ Submit X Cancel | / |

Enter the following information:

• Local Address CIDR

A block of addresses on the Media Broker for RTP and RTCP traffic on the internal SIP network. This setting is a range of IP addresses signified by a CIDR notation: for example 192.0.2.0/24.

In the above example, the Media Broker sends and receives RTP and RTCP on any of its NICs having an address like 192.0.2.x. You can set the Local Address CIDR to all to allow all the available IPs on the Media Broker to send and receive RTP and RTCP.

• Start Port Range

The lower limit of the range of ports used for RTP and RTCP.

• Finish Port Range

The upper limit of the range of ports used for RTP and RTCP.

Note: At runtime, RTP and RTCP ports are assigned in pairs from the pool, so the Start Port Range value should be an even number, and the Finish Port Range value should be an odd number.

3. Click the Submit button.

The range you entered now displays in the SIP Network list. Repeat the process to add any other ranges. Alternatively, to delete a range you have created, select the range by checking the checkbox next to it, and click **Delete**.

4. Click the **Save** button at the bottom of the page.

### **Configuring WebRTC Client Settings**

To configure the WebRTC Client settings, which define the addresses that clients use to communicate with the Media Broker:

1. Go to the WebRTC Client section of the Media Broker Configuration page, and click Add.

| _   |                     |  |
|-----|---------------------|--|
|     | Source Address CIDR |  |
| - + | all                 |  |

2. The Add Record dialog displays:

| F | Add Record            | × |
|---|-----------------------|---|
|   | Source Address CIDR 😮 |   |
|   | ✓ Submit × Cancel     | , |

Enter the **Source Address CIDR**, which defines a block of IP addresses of client endpoints; for example, 198.51.100.0/24.

Each **Source Address CIDR** has an associated block of addresses. Clients whose IP addresses are in the block defined by the **Source Address CIDR** communicate with the Media Broker using one of the addresses in the block. In the above example, the block of addresses will be associated with clients having IP addresses which match 198.51.100.x.

You can set the Source Address CIDR to match all IP addresses by setting the value to all.

- 3. Click the **Submit** button. The **Source Address CIDR** you entered will appear in the WebRTC Client list.
- 4. Click the + next to the **Source Address CIDR** to expand the entry and show the public and local addresses and ports:

| ll                |                                                                                                    |                                                                                                    |                                                                                                    |                                                                                                    |                                                                                                    |                                                                                                    |
|-------------------|----------------------------------------------------------------------------------------------------|----------------------------------------------------------------------------------------------------|----------------------------------------------------------------------------------------------------|----------------------------------------------------------------------------------------------------|----------------------------------------------------------------------------------------------------|----------------------------------------------------------------------------------------------------|
| all               |                                                                                                    |                                                                                                    |                                                                                                    |                                                                                                    |                                                                                                    |                                                                                                    |
| RTP Public and Lo | cal Port                                                                                                    |                                                                                                    |                                                                                                    |                                                                                                    |                                                                                                    |                                                                                                    |
| Public Address    | Public Port                                                                                                    | Local Address                                                                                                    | Local Port                                                                                                    |                                                                                                    |                                                                                                    | 1                                                                                                    |
| 192.168.30.84     | 16000                                                                                                    | 192.168.30.84                                                                                                    | 16000                                                                                                    |                                                                                                    |                                                                                                    |                                                                                                    |
| 192.168.30.84     | 16003                                                                                                    | 192.168.30.84                                                                                                    | 16003                                                                                                    |                                                                                                    |                                                                                                    |                                                                                                    |
| 192.168.30.84     | 16004                                                                                                    | 192.168.30.84                                                                                                    | 16004                                                                                                    |                                                                                                    |                                                                                                    | 1                                                                                                    |
| 192.168.30.84     | 16001                                                                                                    | 192.168.30.84                                                                                                    | 16001                                                                                                    |                                                                                                    |                                                                                                    |                                                                                                    |
| 192.168.30.84     | 16002                                                                                                    | 192.168.30.84                                                                                                    | 16002                                                                                                    |                                                                                                    |                                                                                                    |                                                                                                    |
|                   |                                                                                                    |                                                                                                    | A                                                                                                    | dd                                                                                                    | Delete                                                                                                    | ř.                                                                                                    |
|                   | Public and Lo           Public Address           192.168.30.84           192.168.30.84           192.168.30.84           192.168.30.84           192.168.30.84           192.168.30.84           192.168.30.84 | Public Address         Public Port           192.168.30.84         16000           192.168.30.84         16003           192.168.30.84         16004           192.168.30.84         16001           192.168.30.84         16001           192.168.30.84         16001 | Public Address         Public Port         Local Address           192.168.30.84         16000         192.168.30.84           192.168.30.84         16003         192.168.30.84           192.168.30.84         16004         192.168.30.84           192.168.30.84         16001         192.168.30.84           192.168.30.84         16001         192.168.30.84           192.168.30.84         16001         192.168.30.84           192.168.30.84         16002         192.168.30.84 | Public Address         Public Port         Local Address         Local Port           192.168.30.84         16000         192.168.30.84         16000           192.168.30.84         16003         192.168.30.84         16003           192.168.30.84         16004         192.168.30.84         16004           192.168.30.84         16001         192.168.30.84         16001           192.168.30.84         16001         192.168.30.84         16001           192.168.30.84         16002         192.168.30.84         16002 | Public Address         Public Port         Local Address         Local Port           192.168.30.84         16000         192.168.30.84         16000           192.168.30.84         16003         192.168.30.84         16003           192.168.30.84         16004         192.168.30.84         16004           192.168.30.84         16001         192.168.30.84         16001           192.168.30.84         16001         192.168.30.84         16001           192.168.30.84         16002         192.168.30.84         16002 | Public Address         Public Port         Local Address         Local Port           192.168.30.84         16000         192.168.30.84         16000           192.168.30.84         16003         192.168.30.84         16003           192.168.30.84         16004         192.168.30.84         16004           192.168.30.84         16001         192.168.30.84         16001           192.168.30.84         16002         192.168.30.84         16002 |

5. Click **Add** to add a new set of public and local addresses and ports. The **Add Record** dialog displays:

| Add Record                                                           | ×                 |
|----------------------------------------------------------------------|-------------------|
| Public Address ?<br>Public Port ?<br>Local Address ?<br>Local Port ? |                   |
|                                                                      | ✓ Submit × Cancel |

- 6. Enter the public and local addresses and ports:
  - Public Address

The RTP IP address exposed on a firewall. It is used by the Media Broker when generating SDP to inform clients which address to send RTP traffic to. For example, 84.1.6.1.

If a firewall is not being used (for instance, in a testing installation), this can be the same as the **Local Address**, though unlike the **Local Address**, it must *not* be all.

Public Port

The RTP port exposed on the **Public Address**. Used by clients for RTP traffic and used by the Media Broker when generating SDP. For example, 16000.

• Local Address

This is the Local RTP IP address on Media Broker, which the firewall should be set up to map from the **Public Address**. For example, 203.0.113.0.

You can set the Local Address to all to expose all available IPs on the Media Broker. Do not use all if you are configuring traffic segregation.

Local Port

This is the RTP port on the Media Broker which the firewall should be set up to map from the **Public Port**. For example, 16000.

7. Click the **Submit** button. The public and local addresses will display in a line in the RTP Public and Local Port table.

Repeat steps 5, 6, and 7 five times in total to enter all five of the Media Broker's public address and port combinations. There should be one entry for each rtp-proxy process which the Media Broker starts.

**Note**: You can edit existing entries in the *RTP Public and Local Port* table by clicking on them and editing in place.

Incoming RTP from a client will be assigned to the **Source Address CIDR** that the client's IP address matches most closely; one of the associated block of addresses will be chosen on a round-robin basis.

8. Repeat as many times as necessary, then click the **Save** button at the bottom of the page.

# **Example Configuration**

The following diagram shows a more detailed view of the addresses and ports on a recommended configuration with two Avaya Mobile Video Media Brokers:

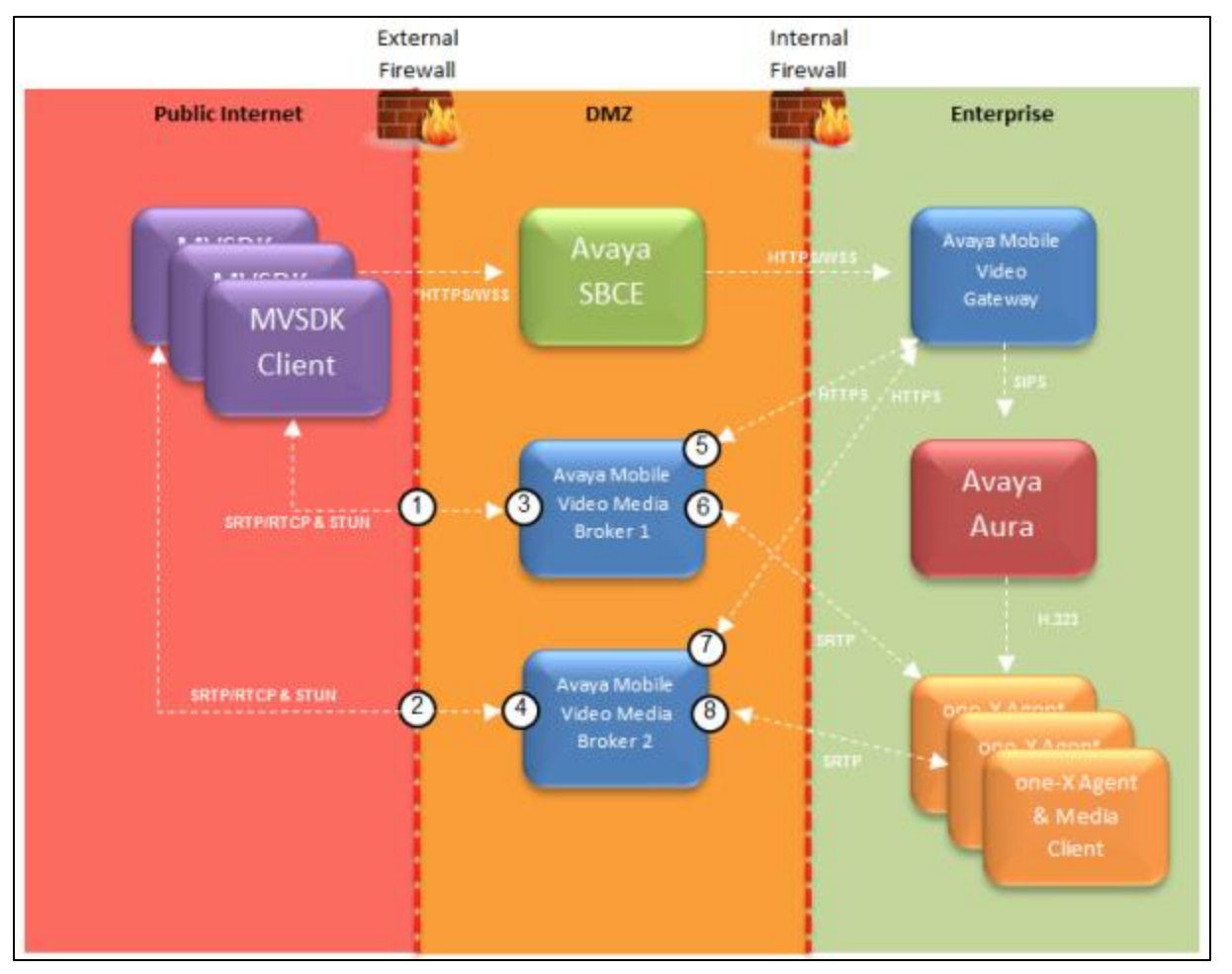

- Callout 1 and 2 represent the external IP addresses and ports configured on the External Firewall:
  - Callout 1 has an IP address configured on the external firewall as 81.144.171.73, which has 5 ports opened: 19000 -> 19004. The firewall is configured to send RTP traffic on these ports to Media Broker 1.
  - Callout 2 has an IP address configured on the external firewall as 81.144.171.73, which has 5 ports opened: 19005 -> 19009. The firewall is configured to send RTP traffic on these ports to Media Broker 2.

The address configured on the external firewall appears as the Public Address in the WebRTC Client settings for each Media Broker, together with the ports associated with that Media Broker.

- On the Avaya Mobile Video Media Broker:
  - Callouts 3 and 4 represent the first network interface card in each Avaya Mobile Video Media Broker that is used to communicate with the Client via the external firewall.
    - Callout 3 has an IP address configured as 173.31.252.122

• Callout 4 has an IP address configured as 172.31.252.123

These addresses appear as the Local Address in the WebRTC Client settings for each Media Broker.

- Callouts 5 and 7 represent the second network interface card, used for control traffic between the Avaya Mobile Video Media Broker and the Avaya Mobile Video Gateway via the internal firewall.
  - Callout 5 has an IP address configured as 192.168.0.122
  - Callout 7 has an IP address configured as 192.168.0.123

These addresses appear as the Media Broker addresses in the Media Brokers page.

- $\circ~$  Callouts 6 and 8 represent the third network interface card that is used to communicate with the Avaya one-X<sup>®</sup> Agent/Media Clients via the internal firewall
  - Callout 6 has an IP address configured as 10.254.254.122
  - Callout 8 has an IP address configured as 10.254.254.123

These addresses appear as the Local Address CIDR of the SIP Network configuration.

- The Media Brokers also have network interface cards configured for communication with external RTP devices:
  - o 173.31.253.122 on Media Broker 1
  - o 173.31.253.123 on Media Broker 2

These addresses appear as a Local Address CIDR in the SIP Network configuration.

The above configuration is represented in the following tables:

Note: All values are example values only.

### Avaya Mobile Video Media Broker general settings

| Host Address  | Port | Connection Type | Idle Route Timeout | Packet Size Limit | Throughput Rate Limit | Max. Buffer Size | Load |   |   |   |
|---------------|------|-----------------|--------------------|-------------------|-----------------------|------------------|------|---|---|---|
| 192.168.0.122 | 8092 | Secure          | 10                 | 1500              | 1000                  | 500              | Min  | 0 |   | 1 |
| 192.168.0.123 | 8092 | Secure          | 10                 | 1500              | 1000                  | 500              | Min  | 0 | 6 | 1 |

### **SIP Network Settings**

### Avaya Mobile Video Media Broker 1

| SIP Network        |                  |                   |  |  |  |
|--------------------|------------------|-------------------|--|--|--|
| Local Address CIDR | Start Port Range | Finish Port Range |  |  |  |
| 10.254.254.0/24    | 17000            | 17299             |  |  |  |
| 172.31.253.0/24    | 17000            | 17299             |  |  |  |

### Avaya Mobile Video Media Broker 2

| SIP Network        |                  |                   |  |  |  |
|--------------------|------------------|-------------------|--|--|--|
| Local Address CIDR | Start Port Range | Finish Port Range |  |  |  |
| 10.254.254.0/24    | 17000            | 17299             |  |  |  |
| 172.31.253.0/24    | 17000            | 17299             |  |  |  |

### WebRTC Client Settings

### Avaya Mobile Video Media Broker 1

| WebRT( | C Client            |             |                |            |  |  |  |  |  |  |  |  |
|--------|---------------------|-------------|----------------|------------|--|--|--|--|--|--|--|--|
|        | Source Address CIDR |             |                |            |  |  |  |  |  |  |  |  |
| -      | all                 |             |                |            |  |  |  |  |  |  |  |  |
|        | RTP Public and Lo   | cal Port    |                |            |  |  |  |  |  |  |  |  |
|        | Public Address      | Public Port | Local Address  | Local Port |  |  |  |  |  |  |  |  |
|        | 81.144.171.73       | 19000       | 172.31.252.122 | 19000      |  |  |  |  |  |  |  |  |
|        | 81.144.171.73       | 19001       | 172.31.252.122 | 19001      |  |  |  |  |  |  |  |  |
| -      | 81.144.171.73       | 19002       | 172.31.252.122 | 19002      |  |  |  |  |  |  |  |  |
|        | 81.144.171.73       | 19003       | 172.31.252.122 | 19003      |  |  |  |  |  |  |  |  |
|        | 81.144.171.73       | 19004       | 172.31.252.122 | 19004      |  |  |  |  |  |  |  |  |

### Avaya Mobile Video Media Broker 2

| WebRT | C Client            |                     |                |            |  |  |  |  |  |  |  |  |  |
|-------|---------------------|---------------------|----------------|------------|--|--|--|--|--|--|--|--|--|
|       | Source Address CIDR | Source Address CIDR |                |            |  |  |  |  |  |  |  |  |  |
| -     | all                 | all                 |                |            |  |  |  |  |  |  |  |  |  |
|       | RTP Public and Lo   | cal Port            |                |            |  |  |  |  |  |  |  |  |  |
|       | Public Address      | Public Port         | Local Address  | Local Port |  |  |  |  |  |  |  |  |  |
|       | 81.144.171.73       | 19005               | 172.31.252.123 | 19005      |  |  |  |  |  |  |  |  |  |
|       | 81.144.171.73       | 19006               | 172.31.252.123 | 19006      |  |  |  |  |  |  |  |  |  |
| -     | 81.144.171.73       | 19007               | 172.31.252.123 | 19007      |  |  |  |  |  |  |  |  |  |
|       | 81.144.171.73       | 19008               | 172.31.252.123 | 19008      |  |  |  |  |  |  |  |  |  |
|       | 81.144.171.73       | 19009               | 172.31.252.123 | 19009      |  |  |  |  |  |  |  |  |  |

# **Connection Monitoring**

In a production environment, you will typically configure a Media Broker with multiple network interfaces, in which case the management REST interface is bound to a different network than at least one of the media-carrying interfaces (internal or external). If one of the network interfaces

fails, it is possible for the Media Broker to be able to process calls (via the management REST interface), but be unable to send or receive media for those calls.

To ensure that the Media Broker only accepts calls over the management interface when it is fully connected to the internal and external networks, you can configure connection monitoring.

### How it works

Each Media Broker can be configured with one or more groups of addresses. A Media Broker will consider itself connected, and therefore able to service calls, if it can reach at least one of the addresses in each group (thus the logical operations are ORS within each group and ANDS between each group). The Media Broker will attempt to establish the **reachability** of an address by:

- ping (ICMP echo requests)
- If that receives no response then attempt to establish a TCP connection to port 7 at that address

A success with either mechanism will mark that address as reachable.

If there are no groups configured, then the Media Broker is considered to be connected.

### Example

A typical network setup for Media Broker has 3 network interfaces:

- Management The REST interface used by the Web Gateway is bound to this addresses
- External external media; by default, uses SRTP.
- Internal internal media; by default, uses RTP.

In this case there is no need to monitor connectivity on the management interface, as the gateway will only use the Media Broker if it can reach it over this interface. Therefore it is sensible to monitor the external and internal interfaces.

| Group Name 🤫        | Esternal Group | - Remove Group |
|---------------------|----------------|----------------|
| Monitored Addresses |                |                |
| + New Address       |                |                |
| Group Name 🛛 😮      | Internal Group | - Remove Group |
| Monitored Addresses |                |                |
| + New Address       |                |                |
| New Group           |                |                |

An example configuration is shown in the following diagram:

### **Configuring Monitored Connections**

1. Go to the Monitored Connections section of the Media Broker Configuration page:

| Monitored Connection | 5 |  |  |
|----------------------|---|--|--|
| + New Group          |   |  |  |

2. Click the New Group button:

| Group Name         | 0   | - Remove Group |
|--------------------|-----|----------------|
| Monitored Addresse | 15  |                |
|                    | ×   |                |
| + New Addr         | ess |                |

3. Enter a name in the Group Name field (this simply serves to identify the group).

4. Enter one of the Media Broker's IP addresses in the Monitored Address field.

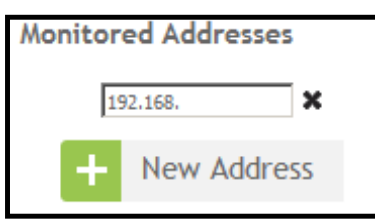

5. To add another address, click the **New Address** button and add the address in the new **Monitored Address** field which appears:

| Monitor | ed Addresses |    |
|---------|--------------|----|
| 19      | 2.168.30.15  | ×  |
|         |              | ×  |
| +       | New Addres   | 55 |

6. When you have created all the groups you need, click the **Save** button.

# Chapter 7: Avaya Mobile Video Media Broker Statistics

### **Media Broker Status**

As well as its basic settings, the Media Broker page displays status information about each Media Broker:

| Home Gatew             | ay User Cre   | edentialis Lo   | g Out   |                  |                    |                   |                       |                  |        |      |      |
|------------------------|---------------|-----------------|---------|------------------|--------------------|-------------------|-----------------------|------------------|--------|------|------|
| General Administration | on   Media Co | onfiguration    | Media B | rokers   Call Lo | g   Performance I  | og                |                       |                  |        |      |      |
|                        |               |                 |         |                  |                    |                   |                       |                  |        |      |      |
| Media Bro              | kers          |                 |         |                  |                    |                   |                       |                  | Show F |      |      |
|                        |               | Host Address    | Port    | Connection Type  | Idle Route Timeout | Packet Size Limit | Throughput Rate Limit | Max, Buffer Size | Load   |      | -    |
|                        |               | 10.130.244.143  | 8092    | Unsecure         | 10                 | 1500              | 1000                  | 500              |        | 8    | 1    |
|                        |               | VIEW 1 - 1 OF 1 |         |                  |                    |                   |                       | First Previous   | 1      | Next | Last |

### Media Broker Load

The Load column indicates the current load of the media broker, and is an indication of the load on each machine e.g. the CPU load.

The column contains a textual representation of the load, and can contain one of the following values (sorted in severity):

- Min
- Low
- Med
- High
- Max

### Connectivity

The **Connectivity** column (located to the right of the **Load** column) indicates the connection status of the cluster Gateways to each Media Broker.

The column contains a visual representation of the connectivity status, and can contain one of the following images (hover over the image to reveal the textual representation of the status):

- A green tick ( ) indicates that the gateways is connected to the media broker
- A red cross (8) indicates that the gateway cannot connect

**Note**: Initially the page can take a short period of time before it displays a true reflection of the connectivity status while it polls all machines involved

### **Statistics**

To reveal detailed statistics for a particular media broker, click on the graph image (<sup>IIII</sup>) in the column to the right of the **Connectivity** column.

| Rome Galance Unor Crodentibals                   |                                              |                                  |                                       |  |
|--------------------------------------------------|----------------------------------------------|----------------------------------|---------------------------------------|--|
| General Administration   Hedia Configura         | stion   Hedia Brokers   Call Log   Performan | nce Lag                          |                                       |  |
|                                                  |                                              |                                  |                                       |  |
| Media Broker Statisti                            | cs                                           |                                  |                                       |  |
| Control Address: 192.168.0.122<br>Total Bytes: 0 | Control Port: 8092<br>Total Packets: 0       | Load: 0<br>Packets Routed: 11432 | Load Group: 0<br>Packets Failed: 4975 |  |
| Gateway Connectivity<br>ลาสาสุของ Connection E   | stablished                                   |                                  |                                       |  |

The Load value, is the actual load reported by the media broker, whilst the Load Group value is the band that the load value fits into, with 0 being the lowest loaded group band - this group is then used in the load balancers' media broker selection strategy.

The *Connectivity* section lists the gateway node, and its connection status to this particular media broker.

# Call Log

To enable call log statistics:

1. On the Gateway->General Administration tab, scroll down to the Call Log Configuration section:

| Log Level 📀 💽 💽 | Call Log Configuration |   |     |
|-----------------|------------------------|---|-----|
| Log Expiry 📀    | Log Level              | 0 | OFF |
|                 | Log Expiry             | 0 | 60  |

2. Set the Log Level to ON.

3. Set the Log Expiry to a value greater than 0 and less than 35000 (the expiry time is in minutes, so 35000 represents over 20 days).

**Note**: The call detail statistics could potentially cause problems if the logs are allowed to get too large. We recommend that you keep to a limit of 4,000 log entries, and go no higher than 10,000 entries. We enforce a maximum of 20,000 log entries, and every minute we remove all except the most recent 20,000 entries.

4. Click the **Save** button at the bottom of the page

To display the call logs, navigate to Gateway->Call Log

| For Action to the local sector of the sector of the sector | Hedia Configuration Regi      | strar Configuration            | dia Brokers   Call Log                     | Performance Log |                  |                  |   |
|----------------------------------------------------------------------------------------------------|-------------------------------|--------------------------------|--------------------------------------------|-----------------|------------------|------------------|---|
| An Elon war in U.S. Alfred                                                                                                    | I Report From Astronom Report | nan Rowie Astronati Para       |                                            | and an and the  |                  |                  |   |
|                                                                                                    |                               |                                |                                            |                 |                  |                  |   |
| 11.00                                                                                                    |                               |                                |                                            |                 |                  |                  |   |
| ill Log                                                                                                    |                               |                                |                                            |                 |                  |                  |   |
|                                                                                                    | Call ID                       | From                           | Tn                                         | Direction       | Start            | End L            |   |
|                                                                                                    | 7fb7f6ab-dda5-455f-b29d       | - sip figshoffjs@collaboratory | sip(2102@collaboratory.av                  | Outbound        | 2015-05-14 05:05 | 2015-05-14 05:06 | - |
|                                                                                                    | 7fb7f6ab-dda5-455f-b29d       | sip:fpshdfjs@collaboratory     | sip:2102@collaboratory.av                  | Outbound        | 2015-05-14 05:03 | 2015-05-14 05:04 | - |
|                                                                                                    | 435a662a-d17a-440f-b93        | aip:lpshdfjs@collaboratory     | sip:2102@collaboratory.av                  | Outbound        | 2015-05-14 04:51 | 2015-05-14 04:51 | - |
|                                                                                                    |                               |                                | ain:2202@collaboratory.av                  | Outbound        | 2015-05-14 04:49 | 2015-05-14 04:49 | - |
|                                                                                                    | 435a662e-d17a-440F-b93        | Reip:tgshifja@collaboratory    | and an an an an an an an an an an an an an |                 |                  |                  |   |

The Direction column indicates:

• Inbound

The media broker is handling the SDP for the callee

Outbound

The media broker is handling the SDP for the caller

Click on the graph (<sup>IIII</sup>) button at the end of a column to display detailed statistics for that call (see <u>Call Statistics</u>).

### **Call Statistics**

Click on the graph (<sup>IIII</sup>) button at the end of a column of a particular Call Log entry, to display detailed statistics for that call:

| Call ID: 7fb7f6ab-dda5-455f-b29d-<br>0b8c46ae84fd:2:gateway_gateway58G-a4b76650-e47e-4723-85fd-<br>3710d1a76e96 |                      |                          |           |            |          |              | Media        | Broker:   | 10.130 | .244. | 143:1 | 3092 | (Not  | Secure) |  |
|----------------------------------------------------------------------------------------------------|----------------------|--------------------------|-----------|------------|----------|--------------|--------------|-----------|--------|-------|-------|------|-------|---------|--|
| rom: si                                                                                                    | p:fgshdf             | is@collabo               | ratory    | avaya.com  | 2        |              | Start:       | 2015-05   | 14 05: | 03:54 |       |      |       |         |  |
| o: sip:2<br>139-e81                                                                                             | 102@co<br>13cced5    | llaboratory<br>a6-0      | avaya,    | .com;callu | uid=4d44 | 4961-eb08-41 | 4d- End: 2   | 015-05-1  | 4 05:0 | 4:39  |       |      |       |         |  |
| all Dire                                                                                                    | ction: ()            | utbound                  |           |            |          |              | Termi        | nation R  | eason: | SIP H | angu  | p    |       |         |  |
|                                                                                                    | tatie                | tice                     |           |            |          |              |              |           |        |       |       |      |       |         |  |
|                                                                                                    | laus                 | 105                      |           |            |          |              |              |           |        |       |       |      |       |         |  |
| ackets                                                                                                    | Receive              | d: 9638                  |           |            |          |              | Packe        | ts Sent:  | 7567   |       |       |      |       |         |  |
| lient C                                                                                                    | -11.0                | line .                   |           |            |          |              |              |           |        |       |       |      |       |         |  |
| alent C                                                                                                    | an Qua               | inty                     |           |            |          |              |              |           |        |       |       |      |       |         |  |
| nbound                                                                                                    |                      |                          |           |            |          |              |              |           |        |       |       |      |       |         |  |
| Medium                                                                                                    | Started              | SSRC                     | Codec     | Clock (Hz) | Channels | Payload Type | Skew (ms/ s) | Jitter in | n)     | W     | Packe | ts   |       |         |  |
| Audie                                                                                                    | 05-04-00             | 1110/077200              | DCMI      | 0000       |          |              | 0.00         |           | Tota   | Lot   | t La  | te D | roppe | d       |  |
| Video                                                                                                    | 05:04:00             | 2759458894               | VP8       | 90000      | 1        | 100          | 0.00         | 6.        | 44 221 | 6     | 0     | 0    |       | 0       |  |
|                                                                                                    |                      | 2121100010               |           | route      |          | 100          |              |           |        |       |       | -    |       | 7.7     |  |
| utboun                                                                                                    | d                    |                          |           |            |          |              |              |           |        |       |       |      |       |         |  |
| Medium                                                                                                    | Started              | SSRC                     | Codec     | Clock (Hz) | Channels | Payload Type | Sitter (ms)  | Packets   |        |       |       |      |       |         |  |
| Audio                                                                                                    | 05-04-00             | 1976110740               | DOMIN     | 8000       | 1        |              | 4.75         | 1979      | 0      |       |       |      |       |         |  |
| Video                                                                                                    | 05:04:00             | 657617921                | VP8       | 90000      | 1        | 100          | 9.02         | 3002      | 0      |       |       |      |       |         |  |
|                                                                                                    |                      |                          |           |            |          |              |              |           |        |       |       |      |       |         |  |
| IP Call                                                                                                    | Quality              | 1                        |           |            |          |              |              |           |        |       |       |      |       |         |  |
|                                                                                                    | a distanced price    |                          |           |            |          |              |              |           |        |       |       |      |       |         |  |
| bound                                                                                                    |                      |                          |           |            |          |              |              |           |        |       |       |      | _     |         |  |
| Medium                                                                                                    | Started              | SSRC                     | Codec     | Clock (Hz) | Channels | Payload Type | Skew (ms/ s) | Jitter (n | n)     |       | Packe | ts   |       |         |  |
| Audio                                                                                                    | 05-04-00             | 3288135/9                | PEMIL     | 8000       |          | 0            | 0.00         | 1         | 100    | 9     | 0     | 0    | roppe | 0       |  |
| Video                                                                                                    | 05:04:04             | 1940726191               | H264      | 90000      | 1        | 100          | 0.00         | 1         | 01 314 | 9     | 0     | 0    |       | 0       |  |
| 0.000                                                                                                    | 2                    |                          |           |            |          |              |              |           |        |       |       |      |       |         |  |
| utboun                                                                                                    | 0                    |                          |           |            |          |              |              | P. A.     |        |       |       |      |       |         |  |
|                                                                                                    | Started              | SSRC                     | Codec     | Clock (Hz) | Channels | Payload Type | Jitter (ms)  | Fotal Los | t      |       |       |      |       |         |  |
| Medium                                                                                                    |                      |                          | ALC: 12.1 | 8000       |          | 0            |              | 212       | 0      |       |       |      |       |         |  |
| Medium<br>Audio                                                                                                 | 05:04:00             | 2162165054               | PCMU      | 8000       |          | 25           |              |           |        |       |       |      |       |         |  |
| Medium<br>Audio<br>Audio                                                                                        | 05:04:00<br>05:04:05 | 2162165054<br>1859381259 | PCMU      | 8000       | i        | 0            | 1            | 1688      | 0      |       |       |      |       |         |  |

The *Call Details* section shows information about the call itself - the underlined party indicates which party this call is being handled for.

The *Call Statistics* section shows the packets received and sent at the top, and below that is displayed detailed information relating to the call quality.

- Client Call Quality: Shows statistics between the Media Broker and the MVSDK endpoint
  - o Inbound: Shows statistics from the Media Broker to the MVSDK endpoint
  - $\circ$  Outbound: Shows statistics from the MVSDK endpoint to the Media Broker
- SIP Call Quality: Shows statistics between the Media Broker and the SIP endpoint
  - o Inbound: Shows statistics from the Media Broker to the SIP endpoint

• Outbound: Shows the statistics from the SIP endpoint to the Media Broker

### **Call Details Log**

The MVSDK also puts in place a call details logger, which logs a subset of the Call Log information into a log file; it also includes information about the WebRTC endpoints involved in the call.

This log is enabled at install time and rotates daily. By default, the period for which old logs are stored is set to 7 days. The log file can be found alongside the MVS server logs at

/opt/avaya/awmvs/x.x.x/awmvs/domain/servers/appserver-avayagw.log.

### To Change the SIP Call Logging Level

- 1. In the Management Console, from the top right menu, select Profiles
- 2. Select the ha profile from the top left menu
- 3. From the menu on the left, expand Core and select Logging
- 4. Select the Log Categories navigation tab
- 5. Select the call.details category
- 6. Click Edit
- 7. Change the Log Level entry by selecting from the drop down list.

Useful log levels to choose are OFF (to switch logging off), DEBUG (to give more information), and INFO (the default).

8. Click Save

# Performance Log

The Media Broker publishes performance related statistics on the Performance Log page.

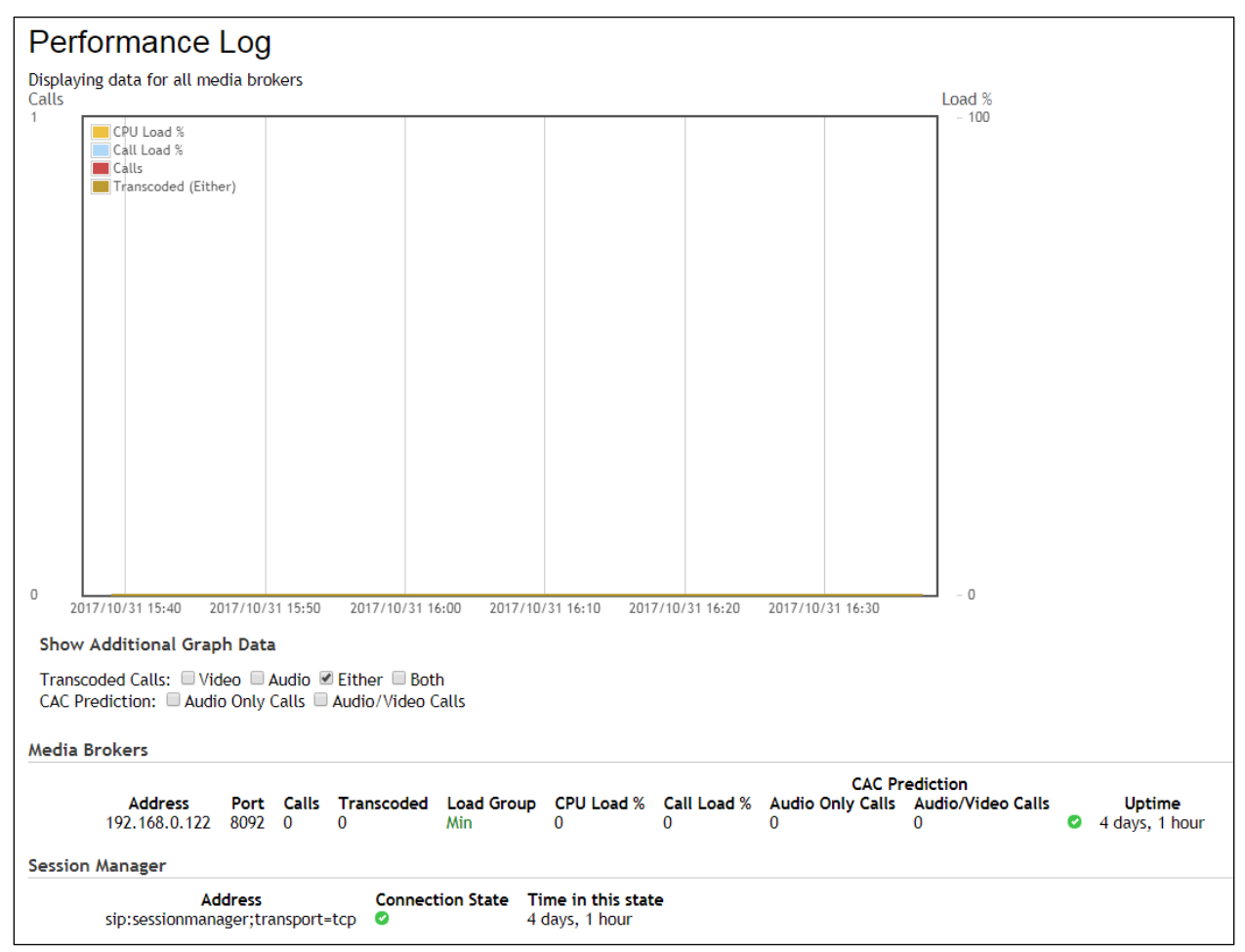

If there is more than one media broker, statistics are displayed separately for each. Information includes:

- How many calls are running.
- How many of these are being transcoded. If they are not transcoded then they are passthrough.
- The **call load**: the amount of current calls as a percentage of configured call load limits (according to CAC prediction status). This is a total value for both passthrough and transcodable calls.
- A graph showing the following data by default (extra data can be added via the check-boxes beneath the graph):
  - o CPU load
  - $\circ$  Call Load
  - Total number of calls,
  - Which calls are transcoded (either audio or video)

# **Chapter 8: Configuring SNMP**

Avaya applications that run on Avaya Mobile Video can generate SNMP event data (**traps**). This data can provide valuable usage and diagnostic information to administrators and network operations personnel.

For example, an application that monitors changes to a critical resource might raise an asymmetric trap when the resource changes. Similarly, you might have an application that monitors the availability of specific resources (such as the memory, or some other limited resource). When that resource runs low the application might set a warning state and a **Set** trap is sent. Once that resource goes back to acceptable levels a **Clear** trap is sent.

For details of the architecture of the SNMP subsystem, see the Avaya Mobile Video Overview and Specification.

If you need to change the configuration details for the SNMP agent after installing MVS, you can do so by modifying the attributes defined in the snmp\_subsystem within the management profile using the JBoss CLI, and then restarting the SNMP service.

You can optionally configure the SNMP agent to send notifications to multiple SNMP trap receivers, each with its own SNMP protocol version, IP address, and port. The installer can only configure a single receiver, but you can add extra receivers to the configuration after installation by adding traptarget entries for the snmp\_subsystem using the JBoss CLI, and then restarting the SNMP service (see <u>Configuring SNMP Trap Targets</u>).

The Avaya Mobile Video platform itself can also raise SNMP notifications. These are detailed in Avaya Mobile Video Application Server SNMP Traps.

# **Configuring the SNMP Agent**

An SNMP agent runs as part of the Host Controller process on each MVS node. The SNMP agent sends the event data to an SNMP client of your choice. An SNMP client is not supplied with Avaya Mobile Video: you must install your own client and supply the IP address of the server on which the client is running when you install the MVS and SNMP agent.

If you need to change the configuration details for the SNMP agent, such as the location of the SNMP client or the transport protocol used, or if you need to add additional SNMP trap receivers, you can do so using the JBoss CLI.

You can change some properties at the SNMP subsystem level, and other properties can be set for a specific SNMP trap target:

/profile=management/subsystem=snmp\_subsystem/:write-attribute(name=<attributename>,value=<new-value>)

The attributes you can change are:

| Attribute | Details                                                                                            |
|-----------|----------------------------------------------------------------------------------------------------|
| port      | The default port is 8161, but can be changed to any valid port number.                             |
| protocol  | The protocol used for sending the traps. Can be ${\tt udp}$ or ${\tt tcp}.$ If the protocol is not |

| Attribute   | Details                                                                                                    |
|-------------|----------------------------------------------------------------------------------------------------|
|             | specified, udp is used.                                                                                                    |
| poll-period | The polling period in seconds which the SNMP Agent uses to check for changes to JMX attributes. When it detects a change, it sends a symmetric trap. |

For example, to change the port used to 1061, you would use the following command:

/profile=management/subsystem=snmp\_subsystem/:writeattribute(name=port,value=1061)

If you make any changes to the SNMP options, you must restart the SNMP service:

/profile=management/subsystem=snmp\_subsystem/:restart-snmp

You can also change the security options for SNMP – see Configuring SNMP Trap Security.

### **Configuring SNMP Trap Targets**

To add an address for receiving traps, you add an SNMP trap target:

```
/profile=management/subsystem=snmp_subsystem/trap-target=<target
name>/:add(protocol=snmp protocol>,ip=<target ip>,port=<target port>)
```

where:

- <target name> is the ID of the trap target (a name for identification purposes)
- <snmp protocol> is the SNMP protocol to use for this target. This must be one of
  - o SNMPv1
  - o SNMPv2c
  - o SNMPv3

If the protocol is omitted, it defaults to SNMPv2c.

- <target ip> is the IP address of the trap target
- <target port> is the port number which the trap target is listening on

For example, to add a target with an ID of local, you might use a command like:

```
/profile=management/subsystem=snmp_subsystem/trap-
target=local/:add(protocol=SNMPv2c,ip=127.0.0.1,port=1062)
```

The properties for each trap target can be changed using a command that specifies the targetname:

```
/profile=management/subsystem=snmp_subsystem/trap-target=local/:write-
attribute(name=port,value=1063)
```

### If any changes are made to the SNMP trap target options, the SNMP service must be restarted:

/profile=management/subsystem=snmp\_subsystem/:restart-snmp

# **Configuring the SNMP Client**

We recommend that you use an SNMP client that implements the ALARM-MIB file. You can download the file from a site such as <u>http://www.simpleweb.org/ietf/mibs/</u>. You must then import this file, along with any MIB files supplied with applications that you will deploy and which will raise traps, into your SNMP client tool.

For the Avaya Mobile Video traps, you must import the following MIB files into your SNMP client:

- AS-PLATFORM.MIB
- AS-LICENSING.MIB

These files can be found in the <install-dir>/docs/mibs directory.

# **Avaya Mobile Video Application Server SNMP Traps**

There are a number of SNMP traps that might be raised when significant events occur within the MVS cluster. Each of the following SNMP traps for MVS are symmetric; this means that each trap contains set when an issue is detected, or clear when the issue is resolved:

| Set Trap Name                                     | Description                                                                                                    |
|---------------------------------------------------|----------------------------------------------------------------------------------------------------|
| platformSetSlaveDomainConnect<br>ionDown          | A slave AS could not connect to the Domain Host Controller, suggesting that the Domain Host Controller is not running. Applies to multi-box deployments only.                                           |
| platformSetServerGroupDown                        | The Server Group has no active server processes                                                                                                    |
| platformSetServerConnection                       | The SNMP agent failed to connect to a server process. This could be an AS, LB, or Management Server; as identified by the resourceld in the notification. (See <u>Decoding the</u> <u>Resource ID</u> ) |
| platformSetServerState                            | Set for any server process state change for an AS,<br>Management Server or LB. Server has either stopped or a<br>restart is required.                                                                   |
| platformSetNodesNotRegistered<br>WithLoadbalancer | An LB has no ASs registered with it. This trap is fired only<br>when an LB is restarted at a time when there are no ASs<br>running.                                                                     |

The Clear traps are called platformClearSlaveDomainConnectionDown, etc.

When the issue is resolved, the associated clear trap is raised, for example, if the platformSetServerGroupDown trap is raised and at least one server in the server group is started, the platformClearServerGroupDown trap is raised, signifying that the issue is resolved.

There is also an asymmetric trap, platformAbnormalServerShutdown. This trap is raised every time an AS or LB shuts down unexpectedly. By default, when an unexpected shutdown is detected the Host Controller will restart that server. This trap ensures that administrators are alerted to multiple restarts that might affect service, so that they can investigate the issue.

There are also two symmetric traps related to licensing, whose meaning is slightly different to those above:

| Trap Name                 | Description                                                                              |  |
|---------------------------|------------------------------------------------------------------------------------------|--|
| asLicensingSetState       | A license has changed state to something other than ACTIVE. The new state may be one of: |  |
|                           | • NOT_STARTED                                                                            |  |
|                           | • EXPIRED                                                                                |  |
|                           | • EXPIRING_SOON                                                                          |  |
| asLicensingClearStat<br>e | The state of the license has changed to ACTIVE.                                          |  |

The content of these traps includes the Resource ID and the State. The Resource ID encodes information about the product whose license has changed state: the server process (which is always management), the product ID, and the license ID.

### **Example Scenarios**

- If all of the ASs in a Server Group go down, no traffic can be processed for that Server Group, MVS raises the platformSetServerGroupDown trap.
- If the management server process on the Domain Host Controller goes down, the licensing subsystem becomes unavailable, so MVS raises the platformSetServerConnection trap. It might also raise the platformSetServerState, as the server state changes from the running state.
- If a slave Host Controller loses connection to the Domain Host Controller, the configuration on that might become stale, so MVS raises the platformSetSlaveDomainConnectionDown trap.
- If a slave Host Controller reinstates a connection to the Domain Host Controller, MVS raises the platformSetServerState trap (restart required state).

### **Decoding the Resource ID**

The resource ID identifies a MVS resource. It consists of a prefix which identifies MVS itself, followed by a single digit which identifies either the Host Controller itself, or one of two tables; if it is a table, it is followed by an index identifying the member of that table.

| Resource ID            | Resource             |
|------------------------|----------------------|
| 1.3.6.1.4.1.7377.100.0 | Host Controller      |
| 1.3.6.1.4.1.7377.100.1 | Server Process table |
| 1.3.6.1.4.1.7377.100.2 | Server Group         |

All the table and scalar OIDs for the MVS trap resources start with 1.3.6.1.4.1.7377.100:

| Resource ID | Resource |
|-------------|----------|
|             | table    |

For the tables, the indexes are keys consisting of an encoded string (containing the server process name for the server process table, or the server group name for the server group table). The encoded string that makes up the index has a number representing the number of characters in the string, followed by the ASCII character numbers that make up the string.

For example, for a server process named Hello, the resource ID would be:

1.3.6.1.4.1.7377.100.1.5.72.101.108.108.111

where 1.3.6.1.4.1.7377.100.1 indicates the server process table, 5 is the length of the string (Hello), followed by 72 (ASCII H), 101 (e), 108 (I), 108 (I), and 111 (o).

### **Traps Raised on MVS Startup**

When a MVS cluster is first started, a number of traps are raised. This is because the system has no history of traps raised, so the status of each node is tested. If the status is fine, a Clear trap will be raised, regardless of any previous state. Therefore, on start-up, MVS will raise at least the platformClearNodesNotRegisteredWithLoadbalancer and platformClearServerGroupDown traps.

As the nodes in a MVS cluster are started in an undefined order, it is likely that it will raise some set traps, closely followed by the associated Clear traps.

# **Configuring SNMP Trap Security**

By default, where applications raise SNMP traps, SNMPv2 traps are generated. You can optionally change this to SNMPv3 traps on installation, as these traps can be secured. By default, however, they are insecure. This section describes how SNMPv3 traps can be secured.

You can also restrict access to SNMP managed objects for any SNMP protocol version. This is done using the View Access Control Model (VACM). This is described in <u>SNMP View Access</u> <u>Control</u>.

SNMP security levels and users are defined as properties of the snmp\_subsystem, and can be configured using the CLI. To get a list of all the properties in the SNMP subsystem, use:

```
/profile=management/subsystem=snmp_subsystem/:read-
resource(recursive=true)
```

All of the values starting *snmp4j.agent.config* are related to SNMPv3 security, but beacuse there are a great many of them, only some of these options are discussed in this section.

You can configure them using a command like:

```
/profile=management/subsystem=snmp_subsystem/property=<property
name>/:write-attribute(name=value,value=<property value>)
```

After any change to the SNMP subsystem or properties, the SNMP service must be restarted:

/profile=management/subsystem=snmp subsystem/:restart-snmp

### **SNMP Security Levels and Users**

SNMPv3 User-based Security Model (USM) security can be implemented at one of three levels; there are three users specified by default, each one corresponding to one of the three levels, using specific authentication and encryption algorithms:

| User   | Maximum Security<br>Level | Description                              |
|--------|---------------------------|------------------------------------------|
| SHADES | authPriv                  | Authorization (SHA) and encryption (DES) |
| SHA    | authNoPriv                | Authorization (SHA) without encryption   |
| unsec  | noAuthNoPriv              | Neither authorization nor encryption     |

These users are defined by the SNMP properties

```
snmp4j.agent.cfg.oid.1.3.6.1.6.3.15.1.2.2.1,
snmp4j.agent.cfg.index.1.3.6.1.6.3.15.1.2.2.1.0 (SHADES),
snmp4j.agent.cfg.index.1.3.6.1.6.3.15.1.2.2.1.1 (SHA), and
snmp4j.agent.cfg.index.1.3.6.1.6.3.15.1.2.2.1.2 (unsec), together with their associated
properties (snmp4j.agent.cfg.value.1.3.6.1.6.3.15.1.2.2.1.0.0,
snmp4j.agent.cfg.value.1.3.6.1.6.3.15.1.2.2.1.0.1, etc. - note that the
1.3.6.1.6.3.15.1.2.2.1 part is constant across the user definitions). The only values in the user
```

definitions which should be changed are the passwords (SHADESAuthPassword,

SHADESPrivPassword, and SHAAuthPassword).

Other values in the SNMP subsystem may be changed. For instance, to change the SNMPv1 read access to unrestricted, use:

/profile=management/subsystem=snmp\_subsystem/property=snmp4j.agent.cfg.value.1.3
.6.1.6.3.16.1.4.1.0.1/:write-attribute(name=value,value={s}unrestrictedReadView)

### Implementing SNMPv3 Security

The following properties control which security level and user the SNMPv3 messages use:

- snmp4j.agent.cfg.value.1.3.6.1.6.3.12.1.3.1.2.2
- snmp4j.agent.cfg.value.1.3.6.1.6.3.12.1.3.1.2.3

To set the user the SNMPv3 messages will use:

/profile=management/subsystem=snmp\_subsystem/property=snmp4j.agent.cfg.va lue.1.3.6.1.6.3.12.1.3.1.2.2/:write-attribute(name=value,value=<user>)

where <user> is one of SHADES, SHA, or unsec.

To set the security level, use:

```
/profile=management/subsystem=snmp_subsystem/property=snmp4j.agent.cfg.va
lue.1.3.6.1.6.3.12.1.3.1.2.3/:write-attribute(name=value,value=<level>)
```

where <level> is one of:

| Value | Level        | Description                                       |
|-------|--------------|---------------------------------------------------|
| 1     | noAuthNoPriv | Can be specified for any of SHADES, SHA, or unsec |
| 2     | authNoPriv   | Can be specified only for SHADES or SHA           |
| 3     | authPriv     | Can be specified only for SHADES                  |

After making changes to the SNMP subsystem properties, the SNMP service should be restarted – see <u>Configuring SNMP Trap Security</u>.

### **Configuring the SNMP Client**

For every SNMP agent that a NMS SNMP management client will be receiving traps from, the management client will need to perform an SNMP GET on the

snmpFrameworkMib.snmpFrameworkMIBObjects.snmpEngine.snmpEngineID
(.1.3.6.1.6.3.10.2.1.1.0) for that SNMP agent. This engineID will be used to set up the USM
user for the management client.

For every SNMP agent, the management client will need a USM entry containing the following:

EngineID,USER[,SHA,auth passphrase][,DES, priv passphrase]

The details of this configuration will depend on the SNMP client being used. The following configuration has been tested with net-snmp, using the snmptrapd tool (set up your own client with the equivalent settings in the way that your client expects).

For snmptrapd, put these settings in the usr/etc/snmp/snmptrapd.conf file:

authCommunity log,execute,net public

createUser -e <engineID> SHADES SHA <SHADESAuthPassword> DES <SHADESPrivPassword> createUser -e <engineID> SHA SHA <SHAAuthPassword>

createUser -e <engineID> unsec

authUser log, execute, net SHADES

authUser log, execute, net SHA

authUser log, execute, net unsec noauth

where <SHADESAuthPassword>, <SHAAuthPassword>, and <SHADESPrivPassword> should be replaced by the real passwords set in the SNMP subsystem configuration, and <engineID> is the value returned by the SNMP GET described above..

### **SNMP View Access Control**

You can restrict access to SNMP managed objects for any SNMP protocol version. This is done using the View Access Control Model (VACM).

The vacmSecurityToGroupTable (at property snmp4j.agent.cfg.oid.1.3.6.1.6.3.16.1.2.1) defines the default SNMP Agent. It contains indexes at properties snmp4j.agent.cfg.index.1.3.6.1.6.3.16.1.2.1.0,

snmp4j.agent.cfg.index.1.3.6.1.6.3.16.1.2.1.1,and so on. These indexes map a
combination of security model and security name to a group (at the properties
snmp4j.agent.cfg.value.1.3.6.1.6.3.16.1.2.1.0.0,
snmp4j.agent.cfg.value.1.3.6.1.6.3.16.1.2.1.1.0, etc.). The group is used to define an
access control policy.

The index is made up of the integer representing the security model, the length of the string representing the security name, and the security name itself, for example:

3.5.'unsec'

for a security model of 3 and the five character security name  $\tt unsec.$ 

The security model may be:

- 0 Reserved for any
- 1 SNMPv1
- 2 SNMPv2
- 3 User Based Security Model (USM) used by SNMPv3

The security name is the **community string** for SNMPv1 or SNMPv2, or the USM user name for SNMPv3 (i.e. SHADES, SHA, or unsec - (see <u>SNMP Security Levels and Users</u>).

For instance, these entries map the SHADES user (using the USM security model) to the v3group:

```
"snmp4j.agent.cfg.index.1.3.6.1.6.3.16.1.2.1.1" => {"value" =>
{0}3.6.'SHADES'"}:
"snmp4j.agent.cfg.value.1.3.6.1.6.3.16.1.2.1.1.0" => {"value" =>
{s}v3group"}:
```

. . .

By default, the groups are:

- v1v2cgroup
- v3group

The default access rights for groups are defined by another table (at

snmp4j.agent.cfg.oid.1.3.6.1.6.3.16.1.4.1). The indexes into this table (at snmp4j.agent.cfg.index.1.3.6.1.6.3.16.1.4.1.0, etc.) contain a group name, a context prefix, a security model, and a security level. For example:

7.'v3group'.0.3.1

means a 7 character group name (which is v3group), a zero length context string (context strings are not currently used, so all are 0), the security model is 3 (USM), and the security level is 1 (noAuthNoPriv).

In the default configuration the following index entries are defined:

- 10.'v1v2cgroup'.0.2.1 SNMPv2, noAuthNoPriv (SNMPv2 'public')
- 10.'v1v2cgroup'.0.1.1 SNMPv1, noAuthNoPriv (SNMPv1 'public')
- 7. 'v3group'.0.3.3 USM, authPriv (SNMPv3 'SHADES')
- 7.'v3group'.0.3.2 USM, authNoPriv (SNMPv3 'SHA')

• 7. 'v3group'.0.3.1 - USM, authPriv (SNMPv3 'unsec')

Three of the values associated with each index contain the access levels for read, write, and notify access for each group:

- .1={s}unrestrictedReadView
- .2={s}unrestrictedWriteView
- .3={s}unrestrictedNotifyView

These entries can either be set to the value above, or left blank to prevent that particular access to the managed object.

#### Thus the entries:

```
"snmp4j.agent.cfg.index.1.3.6.1.6.3.16.1.4.1.1" => {"value" =>
{o}7.'v3group'.0.3.3"}:
...
"snmp4j.agent.cfg.value.1.3.6.1.6.3.16.1.4.1.1.1" => {"value" =>
{s}unrestrictedReadView"}:
"snmp4j.agent.cfg.value.1.3.6.1.6.3.16.1.4.1.1.2" => {"value" =>
{s}unrestrictedWriteView"}:
"snmp4j.agent.cfg.value.1.3.6.1.6.3.16.1.4.1.1.3" => {"value" =>
{s}unrestrictedNotifyView"}:
```

•••

define the v3group as having unrestricted access for read, write, and notify, while:

```
"snmp4j.agent.cfg.index.1.3.6.1.6.3.16.1.4.1.1" => {"value" =>
{o}10.'v1v2cgroup'.0.2.1"}:
...
"snmp4j.agent.cfg.value.1.3.6.1.6.3.16.1.4.1.1.1" => {"value" => {s}"}:
"snmp4j.agent.cfg.value.1.3.6.1.6.3.16.1.4.1.1.2" => {"value" => {s}"}:
"snmp4j.agent.cfg.value.1.3.6.1.6.3.16.1.4.1.1.3" => {"value" => {s}"}:
...
```

defines the v1v2cgroup as having unrestricted write access, but no access for read or notify.

For each entry in the access table the appropriate read, write, and notify views should be set. For example, if you wanted to allow all groups to be able to raise notifications, but only v3group with USM, authPrivsecurity, to allow reads and writes, the following configuration would achieve that:

```
"snmp4j.agent.cfg.oid.1.3.6.1.6.3.16.1.4.1" => {"value" => 6:6"}:
"snmp4j.agent.cfg.index.1.3.6.1.6.3.16.1.4.1.0={o}10.'v1v2cgroup'.0.2.1"}:
"snmp4j.agent.cfg.value.1.3.6.1.6.3.16.1.4.1.0.0" => {"value" => {i}1"}:
"snmp4j.agent.cfg.value.1.3.6.1.6.3.16.1.4.1.0.1" => {"value" => {s}"}:
"snmp4j.agent.cfg.value.1.3.6.1.6.3.16.1.4.1.0.2" => {"value" => {s}"}:
```

```
"snmp4j.agent.cfg.value.1.3.6.1.6.3.16.1.4.1.0.3" => {"value" =>
{s}unrestrictedNotifyView"}:
"snmp4j.agent.cfg.value.1.3.6.1.6.3.16.1.4.1.0.4" => {"value" => {i}4"}:
"snmp4j.agent.cfg.value.1.3.6.1.6.3.16.1.4.1.0.5" => {"value" => {i}1"}:
"snmp4j.agent.cfg.index.1.3.6.1.6.3.16.1.4.1.1" => {"value" =>
{o}7.'v3group'.0.3.3"}:
"snmp4j.agent.cfg.value.1.3.6.1.6.3.16.1.4.1.1.0" => {"value" => {i}1"}:
"snmp4j.agent.cfg.value.1.3.6.1.6.3.16.1.4.1.1.1" => {"value" =>
{s}unrestrictedReadView"}:
"snmp4j.agent.cfg.value.1.3.6.1.6.3.16.1.4.1.1.2" => {"value" =>
{s}unrestrictedWri"teView"}:
"snmp4j.agent.cfg.value.1.3.6.1.6.3.16.1.4.1.1.3" => {"value" =>
{s}unrestrictedNotifyView"}:
"snmp4j.agent.cfg.value.1.3.6.1.6.3.16.1.4.1.1.4" => {"value" => {i}4"}:
"snmp4j.agent.cfg.value.1.3.6.1.6.3.16.1.4.1.1.5" => {"value" => {i}1"}:
"snmp4j.agent.cfg.index.1.3.6.1.6.3.16.1.4.1.2" => {"value" =>
{o}10.'v1v2cgroup'.0.1.1"}:
"snmp4j.agent.cfg.value.1.3.6.1.6.3.16.1.4.1.2.0" => {"value" => {i}1"}:
"snmp4j.agent.cfg.value.1.3.6.1.6.3.16.1.4.1.2.1" => {"value" => {s}"}:
"snmp4j.agent.cfg.value.1.3.6.1.6.3.16.1.4.1.2.2" => {"value" => {s}"}:
"snmp4j.agent.cfg.value.1.3.6.1.6.3.16.1.4.1.2.3" => {"value" =>
{s}unrestrictedNotifvView"}:
"snmp4j.agent.cfg.value.1.3.6.1.6.3.16.1.4.1.2.4" => {"value" => {i}4"}:
"snmp4j.agent.cfg.value.1.3.6.1.6.3.16.1.4.1.2.5" => {"value" => {i}1"}:
"snmp4j.agent.cfg.index.1.3.6.1.6.3.16.1.4.1.3" => {"value" =>
{o}7.'v3qroup'.0.3.2"}:
"snmp4j.agent.cfg.value.1.3.6.1.6.3.16.1.4.1.3.0" => {"value" => {i}1"}:
"snmp4j.agent.cfg.value.1.3.6.1.6.3.16.1.4.1.3.1" => {"value" => {s}"}:
"snmp4j.agent.cfg.value.1.3.6.1.6.3.16.1.4.1.3.2" => {"value" => {s}"}:
"snmp4j.agent.cfg.value.1.3.6.1.6.3.16.1.4.1.3.3" => {"value" =>
{s}unrestrictedNotifyView"}:
"snmp4j.agent.cfg.value.1.3.6.1.6.3.16.1.4.1.3.4" => {"value" => {i}4"}:
"snmp4j.agent.cfg.value.1.3.6.1.6.3.16.1.4.1.3.5" => {"value" => {i}1"}:
"snmp4j.agent.cfg.index.1.3.6.1.6.3.16.1.4.1.4" => {"value" =>
{o}7.'v3group'.0.3.1"}:
"snmp4j.agent.cfg.value.1.3.6.1.6.3.16.1.4.1.4.0" => {"value" => {i}1"}:
"snmp4j.agent.cfg.value.1.3.6.1.6.3.16.1.4.1.4.1" => {"value" => {s}"}:
"snmp4j.agent.cfg.value.1.3.6.1.6.3.16.1.4.1.4.2" => {"value" => {s}"}:
```

```
"snmp4j.agent.cfg.value.1.3.6.1.6.3.16.1.4.1.4.3" => {"value" =>
{s}unrestrictedNotifyView"}:
"snmp4j.agent.cfg.value.1.3.6.1.6.3.16.1.4.1.4.4" => {"value" => {i}4"}:
"snmp4j.agent.cfg.value.1.3.6.1.6.3.16.1.4.1.4.5" => {"value" => {i}1"}:
"snmp4j.agent.cfg.index.1.3.6.1.6.3.16.1.4.1.5" => {"value" => {i}1"}:
"snmp4j.agent.cfg.value.1.3.6.1.6.3.16.1.4.1.5.0" => {"value" => {i}1"}:
"snmp4j.agent.cfg.value.1.3.6.1.6.3.16.1.4.1.5.0" => {"value" => {i}1"}:
"snmp4j.agent.cfg.value.1.3.6.1.6.3.16.1.4.1.5.1" => {"value" => {s}"}:
"snmp4j.agent.cfg.value.1.3.6.1.6.3.16.1.4.1.5.2" => {"value" => {s}"}:
"snmp4j.agent.cfg.value.1.3.6.1.6.3.16.1.4.1.5.2" => {"value" => {s}"}:
"snmp4j.agent.cfg.value.1.3.6.1.6.3.16.1.4.1.5.3" => {"value" => {s}"}:
"snmp4j.agent.cfg.value.1.3.6.1.6.3.16.1.4.1.5.3" => {"value" => {s}"}:
"snmp4j.agent.cfg.value.1.3.6.1.6.3.16.1.4.1.5.3" => {"value" => {s}"}:
"snmp4j.agent.cfg.value.1.3.6.1.6.3.16.1.4.1.5.3" => {"value" => {s}"}:
"snmp4j.agent.cfg.value.1.3.6.1.6.3.16.1.4.1.5.3" => {"value" => {s}"}:
"snmp4j.agent.cfg.value.1.3.6.1.6.3.16.1.4.1.5.3" => {"value" => {s}"}:
"snmp4j.agent.cfg.value.1.3.6.1.6.3.16.1.4.1.5.4" => {"value" => {i}4"}:
"snmp4j.agent.cfg.value.1.3.6.1.6.3.16.1.4.1.5.4" => {"value" => {i}4"}:
"snmp4j.agent.cfg.value.1.3.6.1.6.3.16.1.4.1.5.5" => {"value" => {i}4"}:
"snmp4j.agent.cfg.value.1.3.6.1.6.3.16.1.4.1.5.5" => {"value" => {i}4"}:
"snmp4j.agent.cfg.value.1.3.6.1.6.3.16.1.4.1.5.5" => {"value" => {i}4"}:
"snmp4j.agent.cfg.value.1.3.6.1.6.3.16.1.4.1.5.5" => {"value" => {i}4"}:
"snmp4j.agent.cfg.value.1.3.6.1.6.3.16.1.4.1.5.5" => {"value" => {i}4"}:
"snmp4j.agent.cfg.value.1.3.6.1.6.3.16.1.4.1.5.5" => {"value" => {i}4"}:
"snmp4j.agent.cfg.value.1.3.6.1.6.3.16.1.4.1.5.5" => {"value" => {i}1"}:
"snmp4j.agent.cfg.value.1.3.6.1.6.3.16.1.4.1.5.5" => {"value" => {i}1"}:
"snmp4j.agent.cfg.value.1.3.6.1.6.3.16.1.4.1.5.5" => {"value" => {i}1"}:
"snmp4j.agent.cfg.value.1.3.6.1.6.3.16.1.4.1.5.5" => {"value" => {i}1"}:
"snmp4j.agent.cfg.value.1.3.6.1.6.3.16.1.4.1.5.5" => {"value
```

# **Chapter 9: Resources**

# Documentation

The following table lists the related documents for Avaya Mobile Video Server. Download the documents from the Avaya Support website at <u>http://support.avaya.com</u>.

| Title                                                   | Description                                                                                 |
|---------------------------------------------------------|---------------------------------------------------------------------------------------------|
| Avaya Mobile Video Overview and Specification           | Describes the features and specifications for Avaya Mobile Video.                           |
| Avaya Mobile Video Release Notes                        | Describes any late-changing information about the release and known issues for the product. |
| Avaya Mobile Video Planning and<br>Security Reference   | Describes the components, deployment, and security options for Avaya Mobile Video.          |
| Installing Avaya Mobile Video Server and Media Broker   | Describes how to install Avaya Mobile Video.                                                |
| Installing Avaya Media Client                           | Describes how to install Avaya Media Client.                                                |
| Using Avaya Media Client                                | Describes how to use the features of Avaya Media Client.                                    |
| Administering Avaya Mobile Video                        | Describes how to administer Avaya Mobile Video.                                             |
| Avaya Mobile Video Server Software<br>Development Guide | Describes how to develop Mobile Video applications.                                         |
| Avaya Mobile Video Port Matrix                          | Describes the ports used for Avaya Mobile Video                                             |

# Training

| Course code                     | Course title                                                 |  |
|---------------------------------|--------------------------------------------------------------|--|
| Avaya Oceana™ Solution Training |                                                              |  |
| 3420W                           | Avaya Oceana™ Solutions Design Fundamentals                  |  |
| 3470T                           | Avaya Oceana™ Solutions Design Fundamentals APDS Online Test |  |
| 2402W                           | Avaya Oceana™ Workspaces Agent Desktop Training              |  |
| 2404W                           | Avaya Oceana™ Workspaces Supervisor Desktop Training         |  |
# Support

Visit the Avaya Support website at <u>http://support.avaya.com</u> for the most up-to-date documentation, product notices, and knowledge articles. You can also search for release notes, downloads, and resolutions to issues. Use the online service request system to create a service request. Chat with live agents to get answers to questions, or request an agent to connect you to a support team if an issue requires additional expertise.

# Appendix A: Web Administration interface reference

Using the Web Administration interface you can configure Mobile Video Web interactively. The Avaya Mobile Video Server administration page allows you to configure:

- Avaya Mobile Video Gateway Administration
- Avaya Mobile Video Media Brokers

# Web Gateway Administration

The following sections give information about the individual pages and sections of the configuration Web UI.

# **General Administration**

The General Administration page contains the main Gateway Administration settings.

# **SIP Global Configuration**

#### **Outbound SIP Servers**

| Description | This value specifies the Outbound SIP proxy to be used by the Gateway.<br>This value should always point to sip:sessionmanager; and should not<br>be changed. Only the transport can be changed between tcp or tls. |
|-------------|----------------------------------------------------------------------------------------------------|
| Mandatory   | Yes                                                                                                    |
| Values      | A SIP URI, in the format of sip: <uri>.</uri>                                                                                                    |
| Default     | None                                                                                                    |

#### Rewrite outbound SIP URIs

| Description | If this is set to true, the Gateway will update the host part of the Request<br>URI of all outbound requests to match the host part of the outbound SIP<br>server address. If this is set to false, requests are sent on to the outbound<br>sip server(s) without change.<br>See <u>Outbound SIP Servers</u> |
|-------------|----------------------------------------------------------------------------------------------------|
|             | See Outbound SIP Servers                                                                                                    |

| Mandatory | Yes                  |
|-----------|----------------------|
| Values    | true <b>Of</b> false |
| Default   | false                |

### **Server Timeout**

| Description | The time, in milliseconds, which the Gateway allows for a server to respond to a request before it considers it to be <b>down</b> and tries another server. See <u>Outbound SIP Servers</u> |
|-------------|----------------------------------------------------------------------------------------------------|
| Mandatory   | Yes                                                                                                    |
| Values      | A period of time in milliseconds between 500 and 3600000                                                                                                    |
| Default     | 3000                                                                                                    |

# Ping Interval

| Description | The interval between successive OPTIONS messages being sent to an outbound SIP server when that server is considered <b>up</b> .<br>See <u>Outbound SIP Servers</u> |
|-------------|----------------------------------------------------------------------------------------------------|
| Mandatory   | Yes                                                                                                    |
| Values      | A period of time in milliseconds between 0 and 1800000                                                                                                    |
| Default     | 30000                                                                                                    |

# **Dead Link Ping Interval**

| Description | The interval between successive OPTIONS messages being sent to an outbound SIP server when that server is considered <b>down</b> .<br>See <u>Outbound SIP Servers</u> |
|-------------|----------------------------------------------------------------------------------------------------|
| Mandatory   | Yes                                                                                                    |
| Values      | A period of time in milliseconds between 0 and 1800000                                                                                                    |
| Default     | 5000                                                                                                    |

## **Registration expiry**

| Description | The time period in between REGISTER messages.<br>Used by the Web Gateway to set how often REGISTER messages are sent to<br>the SIP Registrar. It is set in the REGISTER Expires header. |
|-------------|----------------------------------------------------------------------------------------------------|
|             | See Section 10.2 of RFC 3261 for more details. This value is used for voice and video in registrations sent to the internal or external Registrar.                                      |
| Mandatory   | Yes                                                                                                    |
| Values      | A period of time in seconds between 120 and 86400                                                                                                    |

#### Min SIP session expiry

| Description | The minimum allowable SIP session expiration period |
|-------------|-----------------------------------------------------|
| Mandatory   | Yes                                                 |
| Values      | A period of time in seconds between 90 and 86400    |
| Default     | 400                                                 |

#### **SIP** session expiry

| Description | SIP session expiry period                                                                                                    |
|-------------|----------------------------------------------------------------------------------------------------|
| Mandatory   | Yes                                                                                                    |
| Values      | A period of time in seconds between 90 and 86400                                                                                      |
|             | <b>Note</b> : This value should be greater than the <b>Min SIP session expiry</b> , and less than half the <b>Registration expiry</b> |
| Default     |                                                                                                    |

#### Web Application IDs

| Description | List of keys for web applications to use to allow the service to verify them.<br>Used by the Web Gateway to validate calls from the associated web<br>application. |
|-------------|----------------------------------------------------------------------------------------------------|
| Mandatory   | Yes                                                                                                    |
| Values      | A text string, for example webappid-0123456789.<br>The web application key must be a minimum of 16 characters in length.                                           |
| Default     | None                                                                                                    |

# WebRTC Configuration

Max Message Queue Size

| Description | The maximum number of messages to be queued before tearing down the connection |
|-------------|--------------------------------------------------------------------------------|
| Mandatory   | Yes                                                                            |
| Values      | Number of messages                                                             |
| Default     |                                                                                |

#### **Client Ping Poll Period**

| Description | The number of seconds between PING messages |
|-------------|---------------------------------------------|
| Mandatory   | Yes                                         |

| Values  | A time period in seconds |
|---------|--------------------------|
| Default |                          |

#### **Missed Pings Before Timeout**

| Description | The number of consecutive PING messages that we send but received no PONG response before ending the WebSocket connection. |
|-------------|----------------------------------------------------------------------------------------------------|
| Mandatory   | Yes                                                                                                    |
| Values      | Number of PING messages                                                                                                    |
| Default     |                                                                                                    |

#### Fast Picture Update Poll Period

| Description | The time between sending requests for Fast Picture Update info requests. Set to $\circ$ to disable. |
|-------------|----------------------------------------------------------------------------------------------------|
| Mandatory   | Yes                                                                                                 |
| Values      | Number of milliseconds                                                                              |
| Default     |                                                                                                    |

#### Media Timeout Poll Period

| Description | The time without media after which a call will time out |
|-------------|---------------------------------------------------------|
| Mandatory   | Yes                                                     |
| Values      | A time period in seconds                                |
| Default     |                                                         |

# **Call Log Configuration**

Log Level

| Description | The level of detail in the call log. |
|-------------|--------------------------------------|
| Mandatory   | Yes                                  |
| Values      | <ul><li>ON</li><li>OFF</li></ul>     |
| Default     | OFF                                  |

#### Log Expiry

| Description | The time to keep call logs |
|-------------|----------------------------|
| Mandatory   | Yes                        |
| Values      | Time in minutes            |
| Default     | 60                         |

#### Performance Log Configuration

#### Log Enabled

| Description | Whether or not the performance should be logged |
|-------------|-------------------------------------------------|
| Mandatory   | Yes                                             |
| Values      | true <b>Of</b> false                            |
| Default     | true                                            |

#### Log Expiry

| Description | Length of time to keep performance logs |
|-------------|-----------------------------------------|
| Mandatory   | Yes                                     |
| Values      | Time in minutes                         |
| Default     | 60                                      |

#### Sample Period

| Description | Time between samples of the performance data |
|-------------|----------------------------------------------|
| Mandatory   | Yes                                          |
| Values      | Time in seconds                              |
| Default     | 60                                           |

#### **Resource Management**

Max Concurrent Sessions Per Node

| Description | The maximum number of concurrent user session allowed per gateway |
|-------------|-------------------------------------------------------------------|
| Mandatory   | Yes                                                               |
| Values      | Number of users                                                   |
| Default     | 5000                                                              |

# **Media Configuration**

#### **Banned Codecs**

| Description | A list containing codecs <i>not</i> to be allowed to pass through the Media Broker.<br>Used by the Media Broker to produce SDP; codecs on the banned list will be<br>removed from the SDP as it passes through the Media Broker. |
|-------------|----------------------------------------------------------------------------------------------------|
| Mandatory   | No                                                                                                    |
| Values      | A text string                                                                                                    |
| Default     | None                                                                                                    |

#### **Audio Codec Prioritization Configuration**

**Description** A list of audio codec names indicating the priority in which they should be

|           | used for transcoding.                                                                          |
|-----------|------------------------------------------------------------------------------------------------|
| Mandatory | No                                                                                             |
| Values    | A list of codec names, sorted from top to bottom in the priority in which they should be used. |
| Default   | None                                                                                           |

#### Video Codec Prioritization Configuration

| Description | A list of video codec names indicating the priority in which they should be used for transcoding. |
|-------------|---------------------------------------------------------------------------------------------------|
| Mandatory   | No                                                                                                |
| Values      | A list of codec names, sorted from top to bottom in the priority in which they should be used.    |
| Default     | None                                                                                              |

#### **Video Resolution Configuration**

**Default Resolution Height** 

| Description | The default height, in pixels, of the video stream passed through the Media Broker |
|-------------|------------------------------------------------------------------------------------|
| Mandatory   | Yes                                                                                |
| Values      | A number of pixels greater than or equal to 1                                      |
| Default     | 288                                                                                |

#### **Default Resolution Width**

| Description | The default width, in pixels, of the video stream passed through the Media Broker |
|-------------|-----------------------------------------------------------------------------------|
| Mandatory   | Yes                                                                               |
| Values      | A number of pixels greater than or equal to 1                                     |
| Default     | 352                                                                               |

#### **Max Resolution Height**

| Description | The maximum height allowable, in pixels, of the video stream passed through the Media Broker                            |
|-------------|----------------------------------------------------------------------------------------------------|
| Mandatory   | Yes                                                                                                    |
| Values      | A number of pixels greater than, or equal to, 1.<br>Must be greater than or equal to <b>Default Resolution Height</b> . |
| Default     | 288                                                                                                    |

#### Max Resolution Width

| Description | The maximum width, in pixels, of the video stream passed through the Media Broker |
|-------------|-----------------------------------------------------------------------------------|
| Mandatory   | Yes                                                                               |

| Values  | A number of pixels greater than, or equal to, 1.<br>Must be greater than, or equal to, <b>Default Resolution Width</b> . |
|---------|----------------------------------------------------------------------------------------------------|
| Default | 352                                                                                                    |

#### Video Settings

Frames per Second

| Description | Frame rate for the video display |
|-------------|----------------------------------|
| Mandatory   | Yes                              |
| Values      | number in frames per second      |
| Default     | 30                               |

#### Video Scaling Mode

| Description | How to scale video if the video window is not the same size as the signal. |
|-------------|----------------------------------------------------------------------------|
| Mandatory   | Yes                                                                        |
| Values      | NONE, STRETCH, <b>OF</b> ADD_BORDERS                                       |
| Default     | STRETCH                                                                    |

#### **Bitrate Configuration**

#### Adaptive Bitrate Adjustment Enabled

| Description | Indicates whether adaptive bitrate mechanisms should be used to<br>dynamically adjust video bitrates. If this is checked, then other adaptive<br>bitrate properties (see Initial, Minimum, and Maximum Adaptive Bitrate below)<br>will appear and should also be set. |
|-------------|----------------------------------------------------------------------------------------------------|
|             | Bitrate below) should be set.                                                                                                    |
| Mandatory   | Yes                                                                                                    |
| Values      | true <b>OF</b> false                                                                                                    |
| Default     | true                                                                                                    |

#### **Initial Adaptive Bitrate**

| Description | This value is only considered if Adaptive Bitrate Adjustment Enabled is true.                                                                                                    |
|-------------|----------------------------------------------------------------------------------------------------|
|             | Media broker is able to estimate the maximum bitrate that network conditions<br>can support for both send and receive video streams in the absence of<br>REMB and TMMBR messages from browser and sip endpoints. The <b>Initial</b><br><b>Adaptive Bitrate</b> value is used to initialize these algorithms to an expected<br>bitrate from which to start from. A well chosen initial rate may result in the<br>algorithm finding the best quality bitrate more quickly. A poorly chosen initial<br>rate may result in unnecessarily poor initial video (value set too low) or |

|           | dropped packets / frozen video (value set too high). |
|-----------|------------------------------------------------------|
| Mandatory | Yes                                                  |
| Values    | 0 - MAX INT (2^31) in kbs (kilobytes per second)     |
| Default   | 512                                                  |

#### Minimum Adaptive Bitrate

| Description | This value is only considered if <b>Adaptive Bitrate Adjustment Enabled</b> is true.<br>The media broker will receive and act on max bitrate messages from 1)<br>browser (RTCP Remb), 2) SIP endpoint (RTCP TMMBR), 3) sender bitrate<br>estimating algorithm and 4) receiver bitrate estimating algorithms. |
|-------------|----------------------------------------------------------------------------------------------------|
|             | The <b>Minimum Adaptive Bitrate</b> value ensures that these max bitrate<br>messages never go below a fixed value (e.g. minimum quality). In these<br>cases this value will be used when setting media broker video encoder<br>bitrates and is used in outbound REMB and TMMBR RTCP messages.                |
| Mandatory   | Yes                                                                                                    |
| Values      | 0 - MAX INT (2^31) in kbs                                                                                                    |
| Default     | 128                                                                                                    |

#### Maximum Adaptive Bitrate

| Description | This value is only considered if Adaptive Bitrate Adjustment Enabled is true.<br>The media broker will receive and act on max bitrate messages from 1)<br>browser (RTCP Remb), 2) SIP endpoint (RTCP TMMBR), 3) sender bitrate<br>estimating algorithm and 4) receiver bitrate estimating algorithms. The<br>Maximum Adaptive Bitrate ensures that these max bitrate messages never go<br>above a defined value (e.g. maximum quality). In these cases this value will<br>be used when setting media broker video encoder bitrates and is used in<br>outbound REMB and TMMBR RTCP messages. |
|-------------|----------------------------------------------------------------------------------------------------|
| Mandatory   | Yes                                                                                                    |
| Values      | 0 - MAX INT (2^31) <b>in kbs</b>                                                                                                    |
| Default     | 1024                                                                                                    |

#### Fixed Video Bitrate

| Description | This value is only considered if Adaptive Bitrate Adjustment Enabled is false.<br>This is used to negotiate (in SDP) a fixed video bitrate with browser and sip<br>endpoints. Using a fixed video bitrate on poor lines may result in video issues<br>(e.g. video freezing). |
|-------------|----------------------------------------------------------------------------------------------------|
| Mandatory   | Yes                                                                                                    |
| Values      | 0 - MAX INT (2^31) in kbs                                                                                                    |
| Default     | Disabled by default                                                                                                    |

**Fixed Audio Bitrate** 

| Description | This value is only considered if Adaptive Bitrate Adjustment Enabled is false.<br>This is used to negotiate (in SDP) a fixed audio bitrate with browser and sip<br>endpoints. Using a fixed audio bitrate on poor lines may result in audio<br>issues (e.g. stuttering audio). |
|-------------|----------------------------------------------------------------------------------------------------|
| Mandatory   | Yes                                                                                                    |
| Values      | 0 - MAX INT (2^31) in kbs                                                                                                    |
| Default     | Disabled by default                                                                                                    |

#### **RTP Settings**

**Restrict Media To Port in SDP** 

| Description | Whether to drop packets which are being sent from ports other than those negotiated in SDP.<br>See <u>Configuring RTP Settings</u> . |
|-------------|----------------------------------------------------------------------------------------------------|
| Mandatory   | Yes                                                                                                    |
| Values      | true <b>OF</b> false                                                                                                    |
| Default     | false                                                                                                    |

#### Picture Loss Recovery Mechanism

| Description | Mechanism used for picture loss recovery to SIP endpoints See <u>Configuring RTP Settings</u> |
|-------------|-----------------------------------------------------------------------------------------------|
| Mandatory   | Yes                                                                                           |
| Values      | PLI, RFC 2032 FIR, RFC 5168 FPU, OF RFC 5168 FPU AND PLI                                      |
| Default     | PLI                                                                                           |

## **Media Broker Administration**

This describes the values available when editing the configuration of a Media Broker.

#### **General Configuration**

**Control Address** 

| Description | Hostname or IPv4 address for control interface of Media Broker. Used by the Web Gateway to connect to the Media Broker control port.<br>For example, 192.168.1.2. |
|-------------|----------------------------------------------------------------------------------------------------|
| Mandatory   | Yes                                                                                                    |

| Values  | Host name of IPv4 address |
|---------|---------------------------|
| Default | None                      |

#### **Control Port**

| Description | Port for Web Gateway-to-Proxy communication (over REST API). Changing the port here doesn't change the port that the Media Broker will bind to, just the connection the Web Gateway will use for that proxy. |
|-------------|----------------------------------------------------------------------------------------------------|
|             | To change the port used you must also change the configuration file on the Media Broker itself.<br>For example, 8092.                                                                                        |
| Mandatory   | Yes                                                                                                    |
| Values      | Port number                                                                                                    |
| Default     | 8092                                                                                                    |

#### **Control Type**

| Description | Select if all communication between the Web Gateway and the Media Broker will be secure or not. |
|-------------|-------------------------------------------------------------------------------------------------|
| Mandatory   | Yes                                                                                             |
| Values      | Secure <b>Of</b> Not Secure                                                                     |
| Default     | Not Secure                                                                                      |

#### Idle Timeout

| Description | The maximum duration of inactivity (no RTP on either leg) on a call before it is torn down<br>For example, 10. |
|-------------|----------------------------------------------------------------------------------------------------|
| Mandatory   | Yes                                                                                                    |
| Values      | A time period in seconds                                                                                       |
| Default     | 10                                                                                                    |

#### Packet Size Limit

| Description | The maximum RTP packet size that the Media Broker will accept.<br>The Media Broker will drop any packet that exceeds this size. |
|-------------|----------------------------------------------------------------------------------------------------|
| Mandatory   | Yes                                                                                                    |
| Values      | Number of bytes                                                                                                    |
| Default     | 1500                                                                                                    |

#### Maximum Buffer Size

| Description | The maximum number of packets that can be buffered before each call.       |
|-------------|----------------------------------------------------------------------------|
|             | If you are experiencing video issues at the beginning of calls, this value |

|           | should be increased. |
|-----------|----------------------|
| Mandatory | Yes                  |
| Values    | Number of packets    |
| Default   | 500                  |

**Throughput Rate Limit** 

| Description | The maximum RTP throughput rate that the Media Broker will perform.<br>The Media Broker will terminate a call where the input rate exceeds this value.<br>For example, 1000. |
|-------------|----------------------------------------------------------------------------------------------------|
| Mandatory   | Yes                                                                                                    |
| Values      | Number of packets per second                                                                                                    |
| Default     | 1000                                                                                                    |

Maximum Concurrent Audio Only Calls

| Description | The maximum number of concurrent audio only calls which the media broker will accept.<br>See <u>Call Limit Based Call Admission Control</u> . |
|-------------|----------------------------------------------------------------------------------------------------|
| Mandatory   | Yes                                                                                                    |
| Values      | Number of calls                                                                                                    |
| Default     | 0, meaning that the limit is disabled                                                                                                    |

Maximum Concurrent Audio/Video Calls

| Description | The maximum number of concurrent video calls which the media broker will accept.<br>See <u>Call Limit Based Call Admission Control</u> . |
|-------------|----------------------------------------------------------------------------------------------------|
| Mandatory   | Yes                                                                                                    |
| Values      | Number of calls                                                                                                    |
| Default     | 0, meaning that the limit is disabled                                                                                                    |

#### **SIP Network**

Multiple SIP Network range definitions can be defined for each Media Broker. All of the ports in each range will be exposed to the SIP network.

Note: At least one range is required.

#### Local Address CIDR

**Description** A block of addresses that will be exposed to the internal SIP network for

|           | RTP; a subset of which will match those of local network interface cards (NICs) on the Media Broker server.                                      |
|-----------|----------------------------------------------------------------------------------------------------|
| Mandatory | Yes                                                                                                    |
| Values    | A range of IP addresses in Classless Inter-Domain Routing notation (e.g. 192.0.2.0/24) or all, which exposes all NICs on the media broker server |
| Default   | all                                                                                                    |

#### **Start Port Range**

| Description | The lower limit of a range of ports that will be exposed to the internal SIP network for RTP on the corresponding matching NICs. |
|-------------|----------------------------------------------------------------------------------------------------|
| Mandatory   | Yes                                                                                                    |
| Values      | A port number                                                                                                    |
| Default     | 17000                                                                                                    |

#### **Finish Port Range**

| Description | The upper limit of a range of ports that will be exposed to the internal SIP network for RTP on the corresponding matching NICs. |
|-------------|----------------------------------------------------------------------------------------------------|
| Mandatory   | Yes                                                                                                    |
| Values      | A port number                                                                                                    |
| Default     | 17099                                                                                                    |

**Note**: At runtime, RTP and RTCP ports are assigned in pairs from the pool, so the **Start Port Range** value should be an even number, and the **Finish Port Range** value should be an odd number.

# WebRTC Client

These are the addresses that browsers from a range of IP addresses (signified in a *Classless Inter-Domain Routing* (CIDR) notation) will use to communicate with the Media Broker. Multiple addresses can be defined for each range of browser IP addresses.

**Note**: At least one set of addresses is required; a range of addresses configured for all browsers has been added by default.

| Description | A block of addresses of browser endpoints.<br>Each <b>Source Address CIDR</b> has an associated block of addresses and ports, which defines which public and local ports that block of browser endpoints will communicate on. |
|-------------|----------------------------------------------------------------------------------------------------|
| Mandatory   | Yes                                                                                                    |
| Values      | A range of IP addresses in CIDR notation (e.g. 192.0.2.0/24) or all, which exposes all NICs on the media broker server                                                                                                    |
| Default     | None                                                                                                    |

#### Source Address CIDR

#### Public Address

| Description | RTP IP address exposed on firewall (e.g. 84.1.2.3).<br>Used by browsers for RTP traffic. Used by the Media Broker to generate SDP.                                                                                     |
|-------------|----------------------------------------------------------------------------------------------------|
|             | You can configure IPv6 addresses, but they require extra components and are not supported for production use. See <i>Developing with Mobile Video SDK</i> > <i>Creating an iOS application</i> > <i>Testing IPv6</i> . |
|             | <b>Note</b> : If there is no firewall, or no network address translation (NAT) is taking place, this will be the IP address of the Media Broker.                                                                       |
| Mandatory   | Yes                                                                                                    |
| Values      | An IPv4 address                                                                                                    |
| Default     | None                                                                                                    |

#### Public Port

| Description | RTP port exposed on firewall (e.g. 16000).<br>Used by browsers for RTP traffic. Used by the Media Broker to generate<br>SDP. |
|-------------|----------------------------------------------------------------------------------------------------|
| Mandatory   | Yes                                                                                                    |
| Values      | A port number                                                                                                    |
| Default     | None                                                                                                    |

#### Local Address

| Description | Local RTP IP address on Media Broker (e.g. 203.0.113.0).<br>Mapped by firewall from the Public Address. |
|-------------|----------------------------------------------------------------------------------------------------|
| Mandatory   | Yes                                                                                                    |
| Values      | An IP address, or all, which exposes all NICs on the media broker.                                      |
| Default     | None                                                                                                    |

#### Local Port

| Description | Local RTP port on Media Broker (e.g. 16000).<br>Mapped by firewall from the <b>Public Port. Note</b> : SRTP is used by default on<br>the Local Port. |
|-------------|----------------------------------------------------------------------------------------------------|
| Mandatory   | Yes                                                                                                    |
| Values      | A port number                                                                                                    |
| Default     | None                                                                                                    |

# **Monitored Connections**

Optionally configure one or more groups of monitored connections. See <u>Connection Monitoring</u> for more details on this feature.

#### **Group Name**

| Description | The name of the group            |
|-------------|----------------------------------|
| Mandatory   | Yes                              |
| Values      | A string value to act as a label |
| Default     | None                             |

#### **Monitored Addresses**

| Description | Address to monitor        |
|-------------|---------------------------|
| Mandatory   | At least one is mandatory |
| Values      | IP address or host name   |
| Default     | None                      |

# **User Credentials**

This section allows you to change the administrative user's credentials. Note that if there are other administrative sessions open, through the web administrative interface or the CLI, then those users will need to log out and log back in again with the updated credentials in order to continue administering the system.

# Old password

| Description | The current administrative account password.<br>If this is incorrectly submitted six consecutive times, then the administrative<br>account will be locked for security reasons.<br>To re-enable the administrative account follow the instructions in <u>Resetting</u><br><u>Administrator Credentials</u> . |
|-------------|----------------------------------------------------------------------------------------------------|
| Mandatory   | Yes                                                                                                    |
| Values      | The existing password                                                                                                    |
| Default     | None                                                                                                    |

#### **UI username**

| <b>Description</b> The username of the administrative account you are setting the password for. |
|-------------------------------------------------------------------------------------------------|
|-------------------------------------------------------------------------------------------------|

| Mandatory | Yes                  |
|-----------|----------------------|
| Values    | The username         |
| Default   | The current username |

# New password

| Description | The new password for the administrative account |
|-------------|-------------------------------------------------|
| Mandatory   | Yes                                             |
| Values      | The new password                                |
| Default     | None                                            |

# Retype new password

| Description | The new administrative account password. This is a confirmation of the <b>New password</b> field to protect against typing mistakes. |
|-------------|----------------------------------------------------------------------------------------------------|
| Mandatory   | Yes                                                                                                    |
| Values      | The new password                                                                                                    |
| Default     | None                                                                                                    |

# **Appendix B: RFC References**

The following RFC specifications are referred to throughout this document.

- RFC3551 RTP Profile for Audio and Video Conferences with Minimal Control http://www.ietf.org.rfc/rfc3551.txt
- RFC 6236

Negotiation of Generic Image Attributes in the Session Description Protocol (SDP) http://www.ietf.org.rfc/rfc3551.txt

- RFC 2032
  RTP Payload Format for H.261 Video Streams
  <u>http://www.ietf.org.rfc/rfc3551.txt</u>
- RFC3261

SIP: Session Initiation Protocol http://www.ietf.org.rfc/rfc3551.txt

# **Appendix C: Glossary**

| Item                                    | Description                                                                                                    |
|-----------------------------------------|----------------------------------------------------------------------------------------------------|
| Avaya Aura®<br>Communication<br>Manager | The Avaya telecommunications system used for unified communications and collaboration.                                                                                                    |
| Avaya one-X®<br>Agent                   | A desktop application for contact center agents and supervisors.                                                                                                    |
| Avaya SBCE                              | Avaya Session Border Control for Enterprise—a reverse proxy server that retrieves resources on behalf of a client from one or more servers. These resources are then returned to the client as though they originated from the SBCE itself.                                                   |
| AMVS                                    | Avaya Mobile Video Server—platform for delivering web applications to make voice and video calls directly from a Web browser, iOS device, or Android device, to an Avaya one-X Agent.                                                                                                    |
|                                         | The AMVS Web Administration interface is used to configure the services facilitating this communication.                                                                                                    |
| CAC                                     | Call Admission Control                                                                                                    |
| CIDR                                    | Classless Inter-Domain Routing. CIDR notation is a compact representation of<br>an IP address and its associated routing prefix. The notation is constructed<br>from an IP address, a slash ('/') character, and a decimal number representing<br>the network mask, for example: 192.0.2.0/24 |
| CODEC                                   | "Coder-decoder" encodes a data stream or signal for transmission and decodes it for playback in voice over IP and video conferencing applications.                                                                                                    |
| DMZ                                     | A demilitarized zone (also referred to as a perimeter network) is a physical or logical subnetwork that contains and exposes an organization's external-facing services to the Internet.                                                                                                    |
| FQDN                                    | A fully qualified domain name—the complete domain name for a specific computer, or host, on the Internet, for example examplehost.example.com                                                                                                    |
| G.711                                   | PCMU/A 8-bit audio codec used for base telephony applications.                                                                                                    |
| G.729a                                  | Low bit rate audio codec for VoIP applications.                                                                                                    |

| Item         | Description                                                                                                    |
|--------------|----------------------------------------------------------------------------------------------------|
| H.264        | Video codec. H.264 is the dominant video compression technology, or codec, in industry that was developed by the International Telecommunications Union (as H.264 and MPEG-4 Part 10, Advanced Video Coding, or AVC).             |
| Media Broker | Intercepts SDP messages, performs transcoding where required, and can<br>remove any banned codes. Multiple Media Brokers can be installed on the<br>same network, for load balancing and scaling.                                 |
| MVSDK        | Mobile Video SDKs. Includes three distinct SDKs for iOS, Android and web/JavaScript developers.                                                                                                    |
| MVSDK Client | A web/JavaScript, iOS, or Android client with which a connection is established using the MVSDK.                                                                                                    |
| Opus         | Low bit rate, high definition audio codec for VoIP applications. See RFC 6716.                                                                                                    |
| Ping         | Query (ICMP echo request) made to another computer on a network to determine whether there is a connection to it.                                                                                                    |
| PLI          | A feedback mechanism of the Real-time Transport Control Protocol (RTCP) which enables the sender to resend keyframe packets to re-establish a full video picture when communicating over the Internet or poor network conditions. |
| Pong         | A response made to a Ping request, confirming that a connection exists.                                                                                                    |
| REMB         | Receiver Estimated Maximum Bitrate                                                                                                    |
| RTCP         | Real-time Transport Control Protocol                                                                                                    |
| RTP          | Real-time Transport Protocol                                                                                                    |
| SDP          | Session Description Protocol                                                                                                    |
| SIP          | Session Initiation Protocol. SIP is a VoIP call setup protocol that operates at the application layer. It sets up calls that then use RTP to actually send the voice data between phones.                                         |
| TIMMBR       | Temporary Maximum Media-Stream Bit Rate Request                                                                                                    |
| UC           | Unified Communications                                                                                                    |
| VP8          | Video codec. VP8 is a video compression format owned by Google. VP8 is roughly equivalent in processor usage, bandwidth and quality to H.264.                                                                                     |

| Item        | Description                                                                                                    |
|-------------|----------------------------------------------------------------------------------------------------|
| Web Gateway | Permits users to make calls to one-X agent endpoints.                                                                       |
| WebRTC      | Web Real Time Communications for communications without plug-ins.                                                           |
| WebSockets  | A protocol providing full-duplex communication channels over a single TCP connection, standardized by the IETF as RFC 6455. |